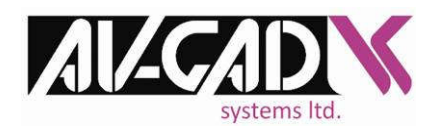

# *Easyloader* AV-4044, 4008 Pro AV-4009 Dubio AV-4009 Dubio (for LCD keypads)

# Integrated Alarm Control panel & Communicator 8 zones

# **PSTN SMS Enabled**

## Installation and Operation Large Manual Version 1.05 Preliminary

Edition I

This product is subject to continuous enhancements and therefore specifications may be changed or altered without prior notice

Item: 4764E (A3BKE) Rev 03: 04-May-2018

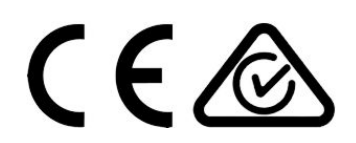

Av-Gad Systems Ltd. Panorama House 84, Ben Zvi Road, Tel-Aviv 68 104, Israel P.O.B. 49 080, Tel-Aviv 61 490, Israel www.av-gad.com Tel: 972-3-681 6767. Fax: 972-3-683 5505

| Introduction series AV-4000 LCD keypads                        | 4  |
|----------------------------------------------------------------|----|
| Tips to first time installer                                   | 4  |
| Revision changes                                               | 5  |
| Keypad AV-707 short description                                | 5  |
| 2. Wiring devices to the panel                                 | 7  |
| 2.1 Zone Wiring                                                | 7  |
| 2.2 AV-4016 AV-4009 EOL Zone Wiring                            | 8  |
| 2.3 Zone Wiring AV-4008                                        | 9  |
| 2.4 AV-816 Expander AV-4016, AV-208 for AV-4009                |    |
| 2.5 Keypad Wiring                                              |    |
| 2.6 Siren Wiring                                               |    |
| 2.7 Remote Indication Terminals                                |    |
| 2.8 Wiring smoke detector                                      |    |
| 2.9 Remote Indications Testing                                 | 14 |
| 2.10 Grounding Wiring & Lightning Protection                   | 14 |
| 2.11 Back-Up Battery                                           | 14 |
| 2.12 AC or DC Power Supply                                     | 14 |
| 3. Telephone Line and Central Station                          | 15 |
| 3.1 Telephone Line & GSM Wiring                                | 15 |
| 3.2 SVM – Synthesized Voice Module (SVM-40 and SVM-42)         | 16 |
| 3.3 Answering Machine Bypass                                   | 16 |
| 3.4 Telephone Line Test                                        | 17 |
| 3.5 Contact ID Format                                          | 17 |
| 3.6 ID Codes for Communicator                                  | 17 |
| 3.7 Remote Up and Download                                     |    |
| 4. Remote DTMF and remote Arming                               |    |
| 4.1 Remote Key and Wireless Arming & Disarming. Passive arming |    |
| 4.3 Remote Access via DTMF                                     | 19 |
| 4.4 DTMF Commands                                              |    |
| 5. System Codes                                                |    |
| 5.1 Description of main codes (32 codes)                       |    |
| 5.2 Enter user programming & Set New User Code                 |    |
| 5.3 SMS and dialer number entry by user                        |    |
| 5.4 Installer Programming mode & Code change                   |    |
| 5.6 Auto Arming & Passive Auto Arming                          |    |
| 5.7 Restore default codes                                      |    |
| 6.1 Hold Down Eurotions                                        | 20 |
| 6.2 Zana hypaga 8 Croup Pynaga (homo modo)                     |    |
| 6.4 LCD Dual Kove Eurotiana                                    | 20 |
| 6.5 Kourned Functions at leastion 200                          |    |
| 6.6 Keypad Functions at location 200                           |    |
| 0.0 Reypau Souriaer                                            |    |
| 6.1 LED INDICATORS                                             |    |

| 7. New address Series 4000                      | 32 |
|-------------------------------------------------|----|
| 7.1 Systems parameters address                  | 32 |
| 7.2 Telephone and SMS address                   | 32 |
| 7.3 Events reported by the SMS module           | 33 |
| 7.4 Dialer reporting Programming locations      | 35 |
| 8. Programming Sheet AV-4000 Dublo Version 1.05 | 36 |
| 9. Step - By - Step Programming                 | 40 |
| 9.1 Reset System to Default Programming         | 42 |
| 10. Powering Up & Wiring Diagram                | 42 |
| 10.1 Before Powering Up                         | 42 |
| 11. Technical Specifications AV-4009, AV-4016   | 44 |
| 12. Troubleshooting                             | 45 |
| 13. Wiring Diagram AV-4009                      | 48 |
| 14. Wiring Diagram AV-4008                      | 49 |
| 15. Wiring Diagram AV-4016                      | 50 |

### Introduction series AV-4000 LCD keypads

This is a full manual for series 4000 alarm panels supplied as reference (not with panel). The alarm model suffix indicates the keypads compatibility: PRO is for LCD keypad; Dublo is for LCD keypad and are expandable alarm panels.

AV-4044 PRO, AV-4008 PRO, AV-4009 & AV-4016 Dublo are compatible with Av-Gad LCD keypads (AV-705, AV-706, AV-707).

In series 4000 all alarm panel models share the same programming table, provides faster and simpler way to handle and programming for the installer.

- Dials to six phone numbers
- Dials and reports to two different central stations
- Sends SMS messages via PSTN (saves the SIM card and GSM fee) to four numbers
- Signal test to central station in few modes
- Added special outdoor detectors zone, named Pulse Count zone
- Now with 32 users codes

The AV-4009 & AV-4016 Dublo alarm and events sent by SMS (via PSTN line that supports SMS) without programming. Examples: "Zone 1" during alarm the SMS received by user quoted as "Zone 1", or if low battery detected "Low Battery" SMS is transmitted. SMS selection is optional.

Series 4000 been revised for higher security when using remote PC and remote DTMF in order to prevent criminal system tampering.

Pay attention to new default programming setting.

### Tips to first time installer

If you are a first time installer, do not hook up any remote sensors at first. The most common confusion comes about when the **alarm will refuse to arm**, because a zone is "troubled". Complete the power supply, siren, keypad and strobe wiring, and for the moment connect ALL the zone terminals to –V. This will simulate a system with all zones looped out through closed switches. The alarm is supplied already programmed with an "average" list of settings (default) and can be used straight away, a few of the program locations may have to be changed to suit the actual sensors and output devices used.

The AV-4044 Pro, AV-4008 Pro, AV-4009 & AV-4016 Dublo are compatible with LCD keypads, don't use or mix LED keypads.

- Read this manual carefully, it looks complicated, but all the information is there
- Do not power up with battery! Use the AC power for start and testing. Programming code is 1994
- To start with: Hook up the keypad, connect all zones to –V or apply resistors for 8 zone mode, power-up by applying <u>AC only</u>
- In case the keypad displays 'No communication' and keys not respond verify the minus (-V) wire and other keypad connection. In LCD panels enter # after the password or programming entry.
- Arm and disarm the system, when the Status LED light (not blinking), enter your master code; 1234
- Try the hold-down functions. Hold each key for approximately 2 seconds
- Set the system time by holding-down key '0' then '1', enter time in 24H format, blinking H stop
- The default programming is set for siren alarm device that requires 12V to alarm (Bell Mode)
- System dialer is noisy? You need ADSL filter. Check if the PSTN line carries ADSL signals
- Make sure you are using the Earth terminal for Grounding; it is <u>not</u> a minus terminal
- Typing six erroneous codes will lock the keypad keys for 30 seconds
- Fast test: Verify "Dial LED" Self-Test at Initialization (STI) Blinks for the first 50 seconds after power on, confirms panel is operative, from keypad wait to six beeps to confirm communication OK.
- In program mode press 200 and # to display control panel type & software version

#### **Revision changes**

| Date        | Version | Contains                               |
|-------------|---------|----------------------------------------|
| 05-Apr-2014 | 1.00    | First published                        |
| 02-Jan-2015 | 1.10    | Added features                         |
| 14-Oct-2015 | 1.10    | Updated programming table              |
| 10-May-2018 |         | Added software version check procedure |
|             |         |                                        |
|             |         |                                        |
|             |         |                                        |

### Keypad AV-707 short description

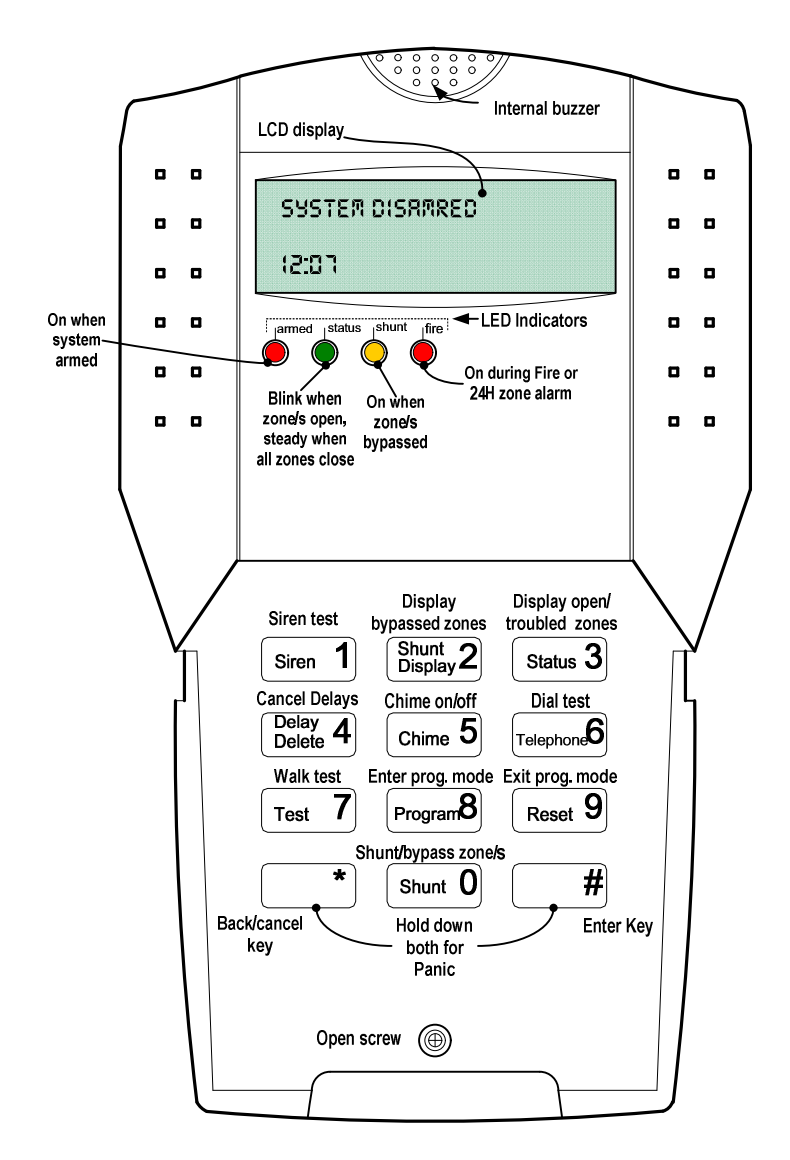

Figure 1: AV-707 LCD keypad description

### Common Terms in this Manual

'SHUNT' and 'BYPASS' are interchangeable terms

Program Mode - Enables features programming, Programming is displayed, alarm is disabled

Use Mode – System is disarmed and not in alarm or program mode

> AV-706 and/or AV-707 is identical in operation

- Standard Keypad functions are accessed by pressing keys (short press). The 1 to 0 keys used for Arming/Disarming (ON/OFF), Zone Shunt (Bypass) and other programming functions.
- A short beep confirms each key press.

A short press on keypad key accesses the following special functions:

<sup>Chime</sup> 5 Instant Arming, by pressing key '5' (requires programming).

 $\begin{bmatrix} Shunt & \mathbf{0} \end{bmatrix}$  Zone Bypass, by pressing key '0,' followed by entering the Zone number/s Group Bypass explained in the keypad section.

For full details refer to the keypad section in this manual and the LED keypad manual.

The series 4000 boards carries a specific identification label (refer to wiring diagram) that shows the software version and panel type.

#### Electronic Fuse Overview

The Electronic Fuse device included as a series element in electric circuit. In response to an over current it protects the circuit by going from a low-resistance to a high-resistance state that reduces the current to a level that's safe for the circuit elements. The change in resistance is the result of a rapid increase in the temperature of the device. Like traditional fuses, Electronic Fuse devices interrupt the flow of dangerously high current. However, unlike traditional fuses, they automatically reset after the fault cleared and power to the circuit removed. Because they are solid-state, Electronic Fuses are also better able to withstand mechanical shock and vibration, and provide reliable protection in a wide variety of applications. In case of over current, carefully touch the fuse body (yellow round disc), hot body means the Electronic Fuse in protection mode, disconnect the load and wait 2-3 minutes until the fuse body get cooler.

### 2. WIRING DEVICES TO THE PANEL

### 2.1 Zone Wiring

Your system provides two ways of zone wiring: None EOL resistor loop (factory default), EOL resistor loop only for zone 4 and 8. The EOL loop protects the zone lines against tampering.

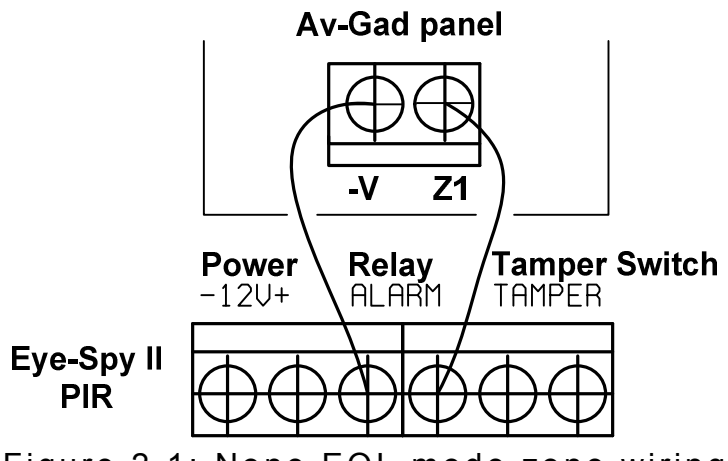

Figure 2.1: None EOL mode zone wiring

Maximum zone wiring length is 200 meters using 0.5-mm<sup>2</sup> wires, EOL mode wiring is highly recommended.

Note: 'Zone' and 'Sector' are interchangeable terms in this manual.

An EOL zone will report Tamper alarm in case of zone shorting (if it has been EOL programmed). For connecting N.O. zones, programming is required, refer to address 304. Do not connect few sensors to one zone in EOL mode.

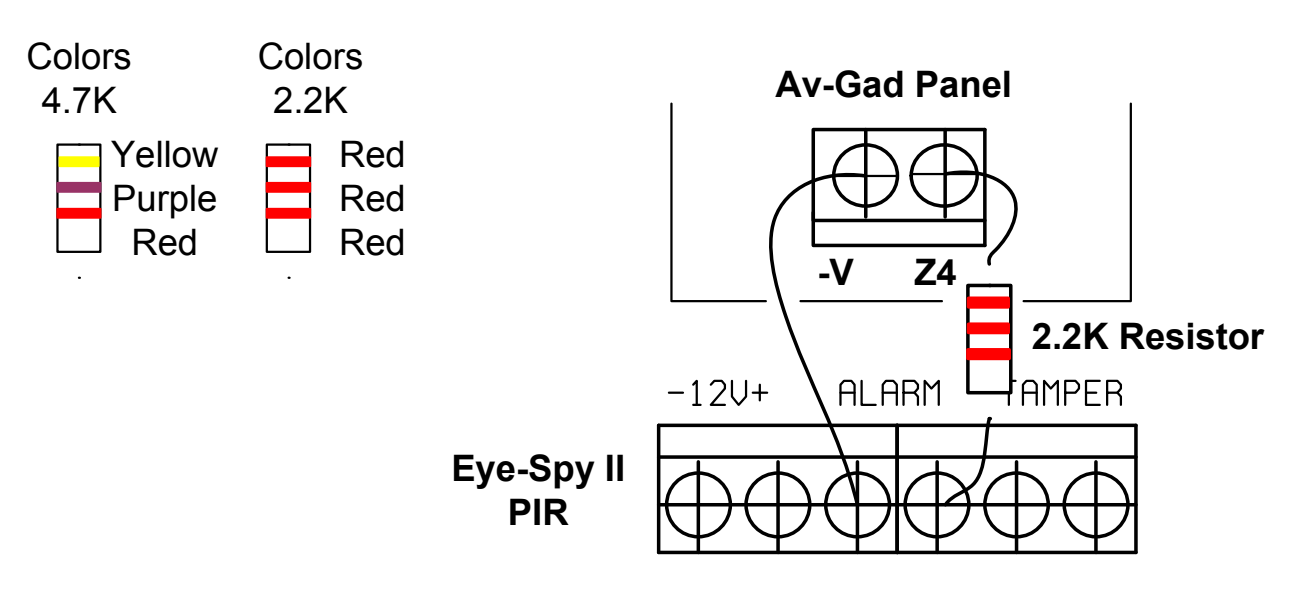

Figure 2.3: EOL mode zone wiring (Requires programming)

### 2.2 AV-4016 AV-4009 EOL Zone Wiring

The AV-4009 & AV-4016 Dublo board carries a specific identification label (refer to wiring diagram) that shows the version and panel model.

The AV-4009 & AV-4016 are programmed as none EOL zone by factory default. The zones are referred to -V. Connect two wires to the same terminal, one wire in series with the 2.2.K resistor and the sensor contacts (relay), the other wire in series with 4.7K resistor and other contacts.

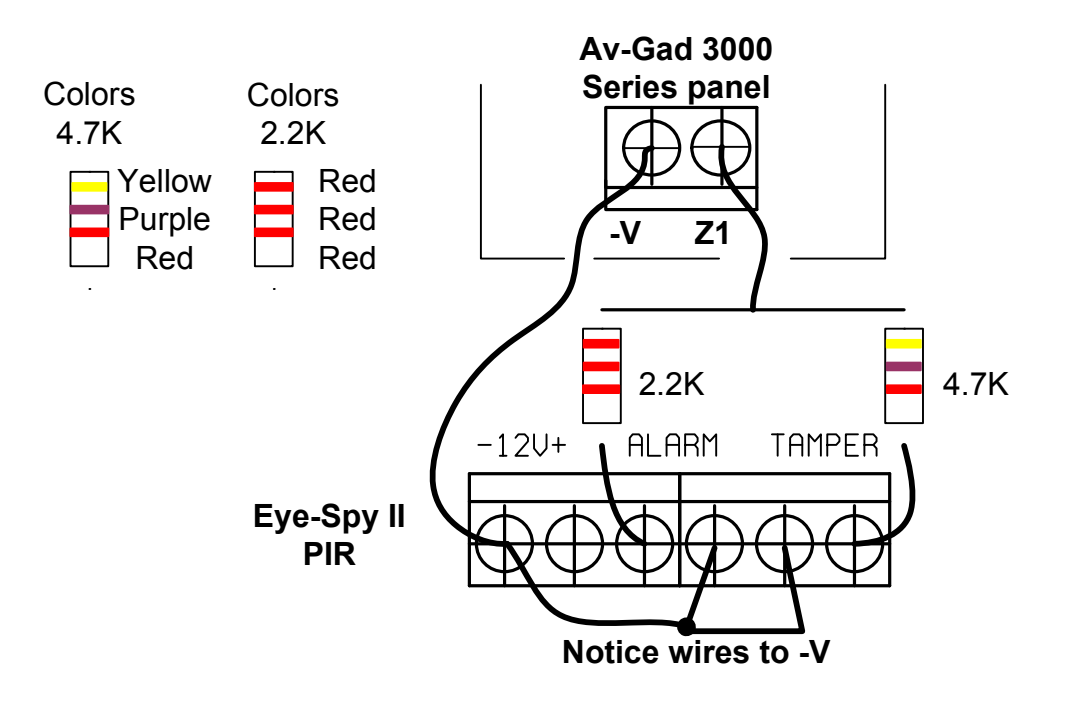

Figure 2.3: EOL mode zone wiring

The 2.2K resistors are wired with alarm zones, the 4.7K are wired with the Tamper zone. Some countries are used to different double-pole wiring as shown in figure 2.4. For this wiring, follow the drawing. European double-pole wiring requires 1.5K resistors (1.5K resistors not supplied).

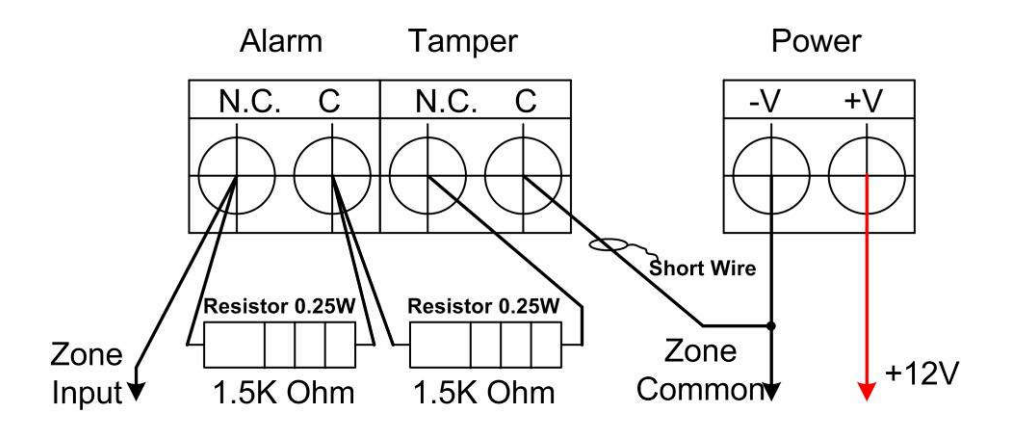

Figure 2.4: European Double-Pole wiring drawing

Your system provides two ways of zone wiring: None EOL resistor loop (factory default), EOL resistor loop <u>only for zone 4 and 8</u>. The EOL loop protects the zone lines against tampering.

In AV-4008 zone 4 and/or zone 8 are capable being an EOL zone by setting the PCB jumpers as the table below show. Programming is not required.

If EOL mode is selected install the EOL resistor (2.2K or 4.7K/0.25 or 0.5W) inside the detection device (e.g. PIR, Magnetic Switch).

| JP6 | JP3 | Zone 4  | Zone 8  |
|-----|-----|---------|---------|
| ≞   |     | Not EOL | Not EOL |
|     | Ш   | 2K2     | Not EOL |
| ≞   |     | Not EOL | 4K7     |
|     |     | 2K2     | 4K7     |

### AV-4008 EOL mode zone 4/8

Figure 2.2: EOL mode PCB jumper settings

Maximum zone wiring length is 200 meters using 0.5-mm<sup>2</sup> wires, EOL mode wiring is highly recommended.

Note: 'Zone' and 'Sector' are interchangeable terms in this manual.

An EOL zone will report Tamper alarm in case of zone shorting (if it has been EOL programmed). For connecting N.O. zones, programming is required, refer to address 042. Do not connect few sensors to one zone in EOL mode.

### 2.4 AV-816 Expander AV-4016, AV-208 for AV-4009

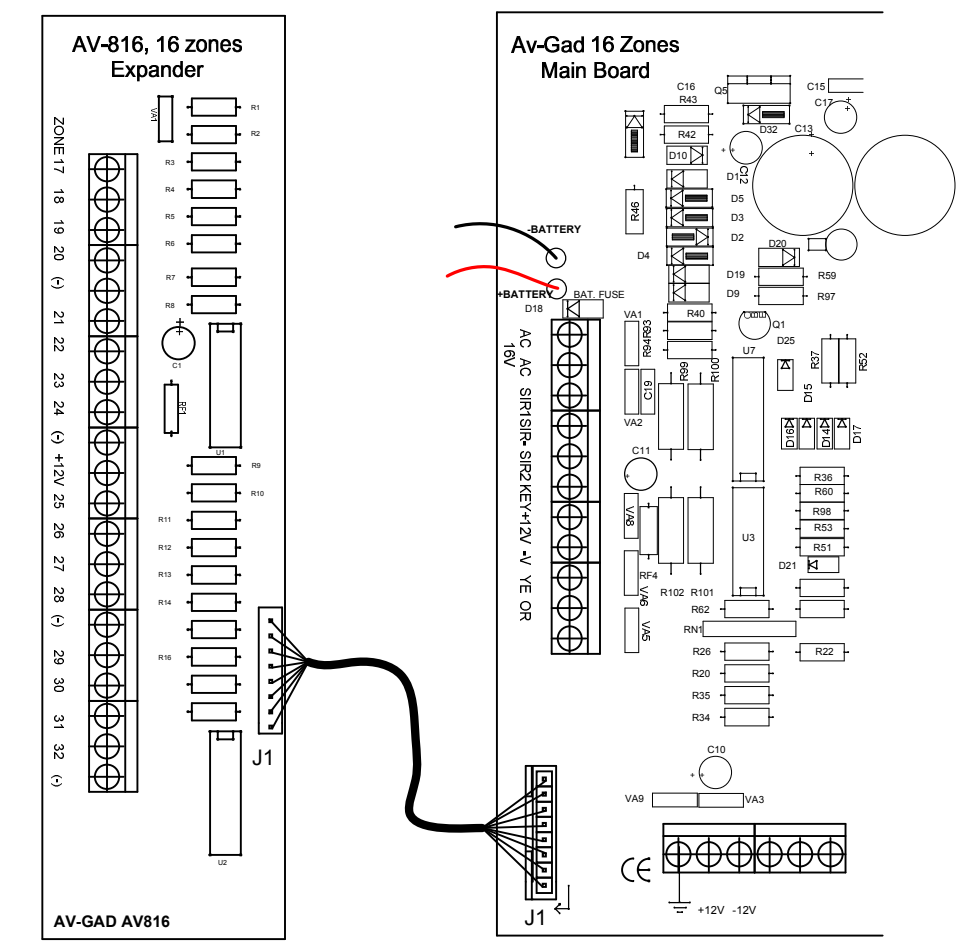

Figure 2.5: Sixteen Zone AV-816 Expander Wiring

### Mounting

Place the AV-816 board on the left side of the AV-4016 board as the drawing shows. Use two screws to tighten the AV-816.

The AV-208 fits the AV-4009 Dublo, locate the board in the left side f the board, refer to the wiring diagram (last section in the manual).

### Connection

Make sure power and battery are disconnected.

Plug the wires connector of AV-816 to J1 socket at the AV-2016, refer to figure 2.5 drawing.

### 2.5 Keypad Wiring

Up to five AV-706 or AV-707 Keypads can be connected to series 4000 Control Panels. When few keypads are connected, wire <u>each one directly to the panel</u>, not from one keypad to the other. Refer to drawing in next page.

When using few keypads connect them in parallel. Each keypad has four terminal wires:

Easy Tip  $\succ$  (+) Power, connect to + Aux. Power > System Data, connect to OR ➤ (-) Power, connect to – Aux. Power System Strobe, connect to YE

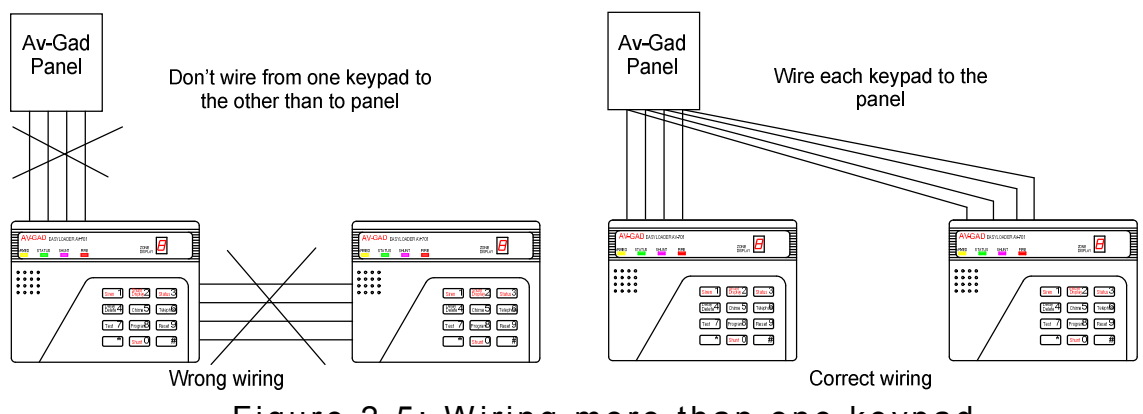

Figure 2.5: Wiring more than one keypad

Wire length for each Keypad should not exceed 100 meters (when using 0.5 mm<sup>2</sup>) wires).

For longer than 100 meters keypad wiring, contact manufacturer's consultant.

For AV-706/707TP (keypad with tamper) run five (5) wires. Connect the TMP terminal to a 24H or Tamper zone.

Power at Keypad should be a minimum of 11.5 Volts.

IMPORTANT! Never run Keypad wires alongside telephone wires, high voltage wires, or transmitting antennae. Wire the keypad wires separately and not in same cable with other devices (telephone, PIR etc.)

Easy Tip

For proper connection, refer to wiring diagrams at the end of the manual.

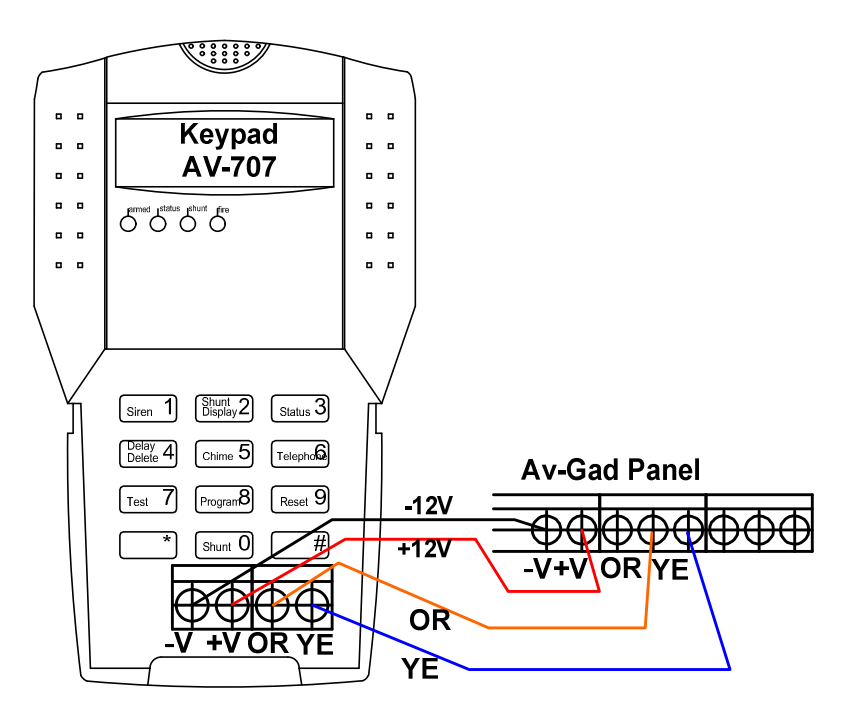

Figure 2.6: Wiring keypad to control panel

### 2.6 Siren Wiring

The control panels (AV-4009, AV-4016) contains dual siren outputs, each protected by Electronic Fuse.

It's highly recommended to use Av-Gad Bella Sirens to prevent inference and problems caused by unknown sirens.

Siren should be outdoor type with a 12V DC, 0.7A or optional (requires programming) speaker siren with minimum power of 15W, 8 Ohms Impedance. If two sirens wired as internal and external consider the maximum current for both not to exceed 1 ampere. Enclose the siren in a metal housing, with anti-tamper switch protection.

### Warning, siren/s current should not exceed 1.0 Ampere

Bell mode is factory default; in Bell mode install a 12V DC siren, which contains sound driver or electronic modules.

The alarm issued by the siren differs according to the type of zone.

Bell Mode' converts Siren outputs into 13.6V DC outputs (no sound is issued).

Bell mode is applicable for driving self-powered sirens or bells, or combined sirens and strobes.

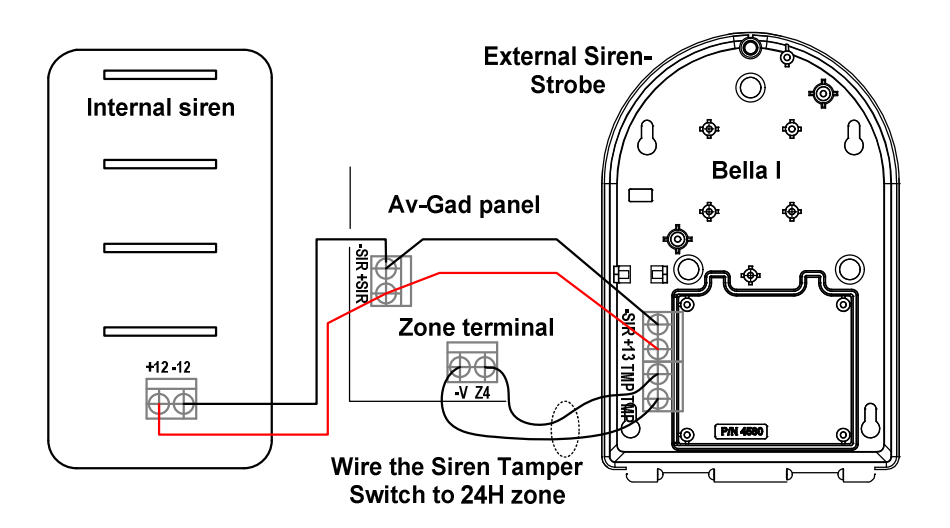

Figure 2.7: Wiring sirens to control panel

Output of 13.6V DC is issued at Bell mode. It's recommended to use Bella sirens series.

In Bell mode, connect **only** sirens, which contain sound driver or electronic modules. Self contain Bell mode is programmable. This mode provides connection of Bells or

Sirens that requires 13.6V at idle and 0V during alarm.

Contact manufacturer's consultant before connecting higher power loads.

To connect self-contained sirens, Bells, and inner-oscillating sirens, Bella siren series refer to programming table for Bell mode. Bella sirens support internal battery charge and monitor for higher security.

For best security it's recommended to install internal and external siren.

Siren configuration programming address

| Address  | Feature                      | Explanation                               |
|----------|------------------------------|-------------------------------------------|
| 068      | Siren test/beep upon arming  | Sounds a short beep to indicate arming    |
| 072      | Bell mode                    | Send 12V DC to drive the siren            |
| 073      | Self contained siren         | Send 12V at idle, drop to zero V at alarm |
| 092      | Siren 3 beeps when disarm by | Sounds 3 short beeps to indicate          |
|          | key                          | disarming                                 |
| 070, 071 | Siren duration times         | Configures the siren times                |

### 2.7 Remote Indication Terminals - Max. 100 mA

| Indication | Application                                                  |
|------------|--------------------------------------------------------------|
| ON         | (-V) on closing (Arming) or if cross-zoning feature selected |
| A1         | (-V) during alarm from the programmed zone                   |
| A2         | (-V) during alarm from the programmed zone                   |
| SLO        | (-V) during alarm from the programmed zone                   |
| SLO1       | (-V) during alarm from the programmed zone                   |

The A1 may be used to drive a low current Strobe Light (Xenon) that consumes up to 100 mA. **Do not connect** plain relays, sirens or similar loads to the outputs.

Home Automation feature: Momentary activation of A1 output for three seconds, via any DTMF telephone command (address 074-2). See drawing sample.

In case other features are selected for the same output, this feature is not applicable.

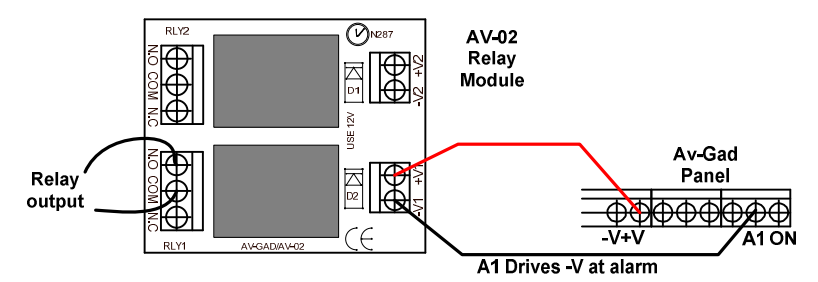

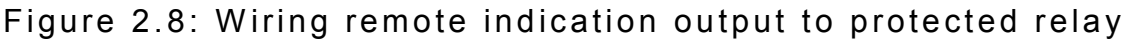

### 2.8 Wiring smoke detector

The alarm panel supports smoke detectors that powered by 12V and better include a relay output. After alarm the smoke requires reset, done b power cut, add a AV-01 relay as drawing shows. Program the zone as fire, set the output as smoke reset.

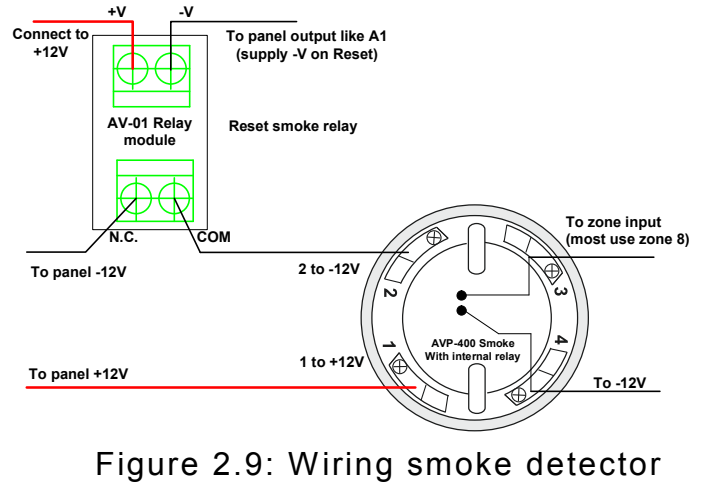

### 2.9 Remote Indications Testing

To test the remote indication outputs without entering to alarm mode; enter to programming mode (hold down 8, enter 1994, followed by #). Testing ON output, enter 200 than 30 to enable, 200 than 31 to disable Testing A1 output, enter 200 than 32 to enable, 200 than 33 to disable To quit programming mode enter 999 than #.

### 2.10 Grounding Wiring & Lightning Protection

The control panel must be earth grounded for lightning protection to work effectively, and in order to prevent RFI and EMI interferences. Connect the ground to a verified cold-water pipe using a minimum 16 AWG (or larger) wire. Run the wire via the shortest possible route.

### System grounding is compulsory Note: Connect the Ground wire, to the $\stackrel{\perp}{=}$ terminal. This is not a minus (-V). Be careful of static discharge; before handling the main board touch a grounded metal surface to discharge.

Before grounding the system, make sure to connect ground properly, check that ground does not transfer high voltages.

### In tropical areas order the Surgo protection module or specific models to fit.

### 2.11 Back-Up Battery

Make sure to connect the Battery in the correct polarity! The system's Red wire is the positive pole (+) and the Black wire is the negative pole (-).

- The battery will provide power back up in case of AC power failure.
- Connect back-up battery to ensure proper operation of the system.
- Recommended battery: 7 Amperes per Hour (AH), 12V (sealed lead acid) type.
- Battery type 7 A/H backs up control panel and a single keypad for about 8 hours.
- Series 4000 panels accommodates a battery of up to 12V 9 A/H (max.).
- An Electronic Fuse rated at 2.5A protects the battery.
- Add a power supply for installation with over three LED keypad and/or if over ten high current sensors included. Refer to AV-21, AV-40 power supply and charger.

### 2.12 AC or DC Power Supply

Each alarm panel requires AC 16V source (older 5003TER or 5005TER none polarity devices) or DC 17V by new 5017TER. For solar panel (SL-2032) applications contact us.

When using DC sources make sure to connect the power in the correct polarity! When solar panels removed connect other power source like 5017TER. Don't use higher voltage power source.

When using 5017TER or SL2032 the (+) connect to the upper AC wires terminal and the (-) to the lower AC marked terminal.

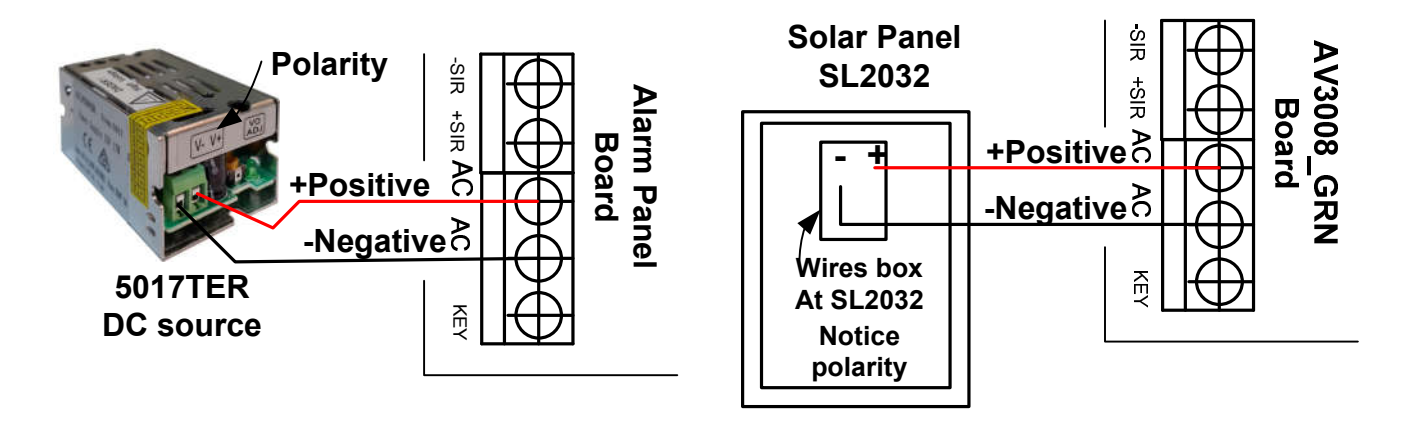

Figure 2.10: Wiring power supply and solar panel

### **3. TELEPHONE LINE AND CENTRAL STATION**

### 3.1 Telephone Line & GSM Wiring

<u>Dialing sequence:</u> 1<sup>st</sup> dials to central stations, 2<sup>nd</sup> send SMS, 3<sup>rd</sup> dials to standard phones (wired or mobile). If central station not programmed sequence is bypass.

It's recommended to connect the control panel to an independent telephone line, if a device is in parallel with the alarm panel, this may grab the call first (like a message answer/fax) during remote up and download and remote DTMF. Don't connect fax or answering machine in parallel on the same telephone line.

In AV-4009/4016 GSM if phone numbers programmed system dials them via PSTN, send SMS via GSM. Dialing via central phone system (PBX), enter 9 (get line) hold down 0 (pause) that the number.

Default dialing mode is DTMF. At areas with low quality-noisy lines; PSTN Pulse Dial (old dialing format) is optional, at Pulse Dial mode the default is European Make/Break rate of 40/60 milliseconds (in Pulse dialing). Australia: Austel PSTN line is optional.

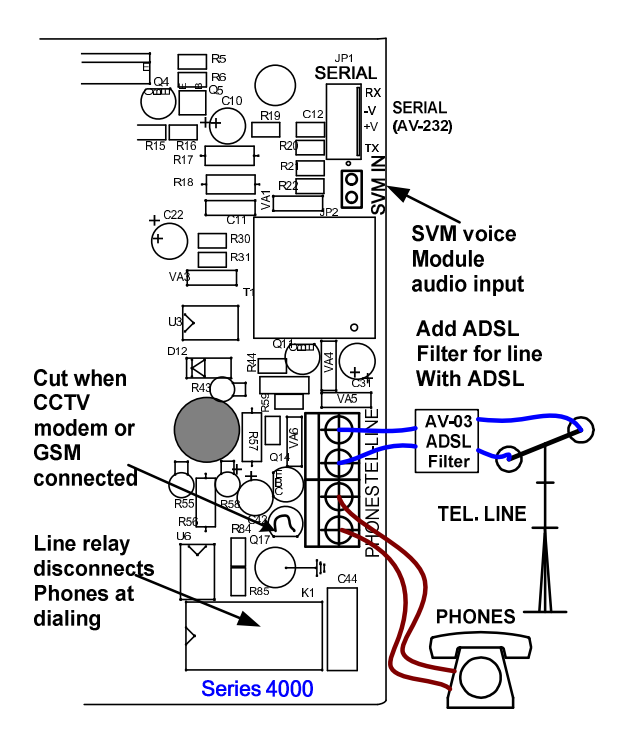

Figure 3.1: Wiring Telephone (PSTN) Line

Dialing mode is programmable (refer to programming sheet addresses 084).

Connect the telephone line to 'TEL-LINE' terminal, if handsets connected to same line connect them to 'PHONES', when system attempts to dial the 'PHONES' is disconnected.

<u>Do not connect to</u> ISDN or other digital telephone system. Most ISDN converters contain an Analog line; connect the Analog line of the ISDN to the panel TEL-LINE terminal.

If the PSTN is DSL/ADSL type connect a dedicated lien filter supplied by local Telecom Company, or Av-Gad AV03 high end ADSL filter.

<u>If GSM module is required:</u> Use high end unit like AVG-13, AVG-16. Cut the jumper at the PCB, located at the right-lower side of the PCB, see drawing at wiring diagram.

Consider that low quality GSM module cause great problems like wrong dialing, RF interferences, wrong reporting to central station and disables the DTMF remote control feature.

### 3.2 SVM – Synthesized Voice Module (SVM-40 and SVM-42)

The SVM-42 (latest model) and SVM-40 are Synthesized Voice Modules. The SVM is an optional item (not supplied with the panel). The SVM allows the recording and playback of two messages, with optional playback through an external speaker (not included) or via the phone during alarm. The SVM is a high technology device, electronically stores messages with or without power.

SVM-42 message duration is 40 seconds in total, CH1 and CH 2. The SVM contains an on board microphone. For interfacing the SVM to your panel refer to the SVM manual.

AV-4000 GSM panels are <u>not compatible</u> with SVM-40 or SVM-42.

The SVM is a digital message source in Series 4000 Alarm Control Panels, telephone dialers or in other applications. The SVM supplied audio is capable to drive audio amplifier, message center, automatic dialer or other device.

When connected to series 4000 program the SVM to be activated per zone, refer to the zone features section address 268, 272.

The ON output will trig channel 1 of the SVM and A1 output will trig channel 2. In panels AV-4009, 4016 output A2 also can be used, refer to address 127.

For setting the message length refer to address 043, 044 recommended value 20. Set 042=00 for voice without siren sound before.

Follow the wiring procedures (included in SVM manual) simulate alarm (long 6 than long 7); the panel will dial first the central station telephone numbers, then dial to other programmed numbers.

After dialing, the panel will trig the SVM to send the recorded message.

### 3.3 Answering Machine Bypass

For remote up and download, and DTMF remote control you need to call up the alarm panel.

In case the alarm panel connected with fax or answering machine on the same telephone line (not recommended) enable the Answering Machine Bypass or Answer Now features (otherwise connection is impossible).

To enable the feature:

1. Program 1 at address 059

2. Program at least 24 seconds at address 057 (Ring Time Out)

To proceed: Dial to the control panel, count at least three rings and disconnect, dial again after 10 seconds – the panel will answer at first ring.

When Answering Machine Bypass enabled, the control panel will answer at first ring if:

- There was a pause of at least 10 seconds from last ring

- The panel already counted at least three rings before the pause

- Number of rings to answer (at address 091) is less than 20

Notice: The panel will answer (in a normal mode) if there is no pause and the rings counted exceed (or equal) the number programmed at 091.

### 3.4 Telephone Line Test

Series 4000 includes Telephone Line Monitor, refer to address 094: Time interval between telephone line tests - in hours. Range between 00-24. When '00' programmed no test performed. Failure to get a dial tone when dialing will cause a "Phone Line Fault" event.

In case you need an external telephone monitor order item: TLS (Tele-Spy).

### 3.5 Contact ID Format

All of series 4000 panels are able to send report for two separate central stations, address 017,018.

The GSM models are not reporting to central station by now (under process).

For Central Station (CS) reporting two telephone numbers are available, Tel. 2 (address 019) is main central station Tel. Number and Tel. 3 (address 020) is for 2<sup>nd</sup> central station reporting, or as backup to the same CS.

Contact ID Format (known also as Ademco Express) is the fastest to program and easiest to use communicator format for central station, with communication speed achieved by the DTMF signaling.

When using Contact ID format, program only Central Station telephone numbers and the subscriber ID; all reports will be automatically transmitted, with no need to program anything else.

Step by step:

- 1. Address 019, 020 enter the central station (CS) telephone numbers
- 2. Address 030, 031 program 2 (set by default)
- 3. Address 021, 025 program the subscriber number, the CS will provide the ID, keep always four digits
- 4. Address 034 determines the opening/closing report status

### 3.6 ID Codes for Communicator

Not available

### 3.7 Remote Up and Download

#### EasyLoad Introduction

The remote up and download feature enables fast and simple programming of EasyLoader panels. Programming tables, codes and other features may be up & downloaded from an on-site PC (DOS or Windows Mode) via telephone using Modem and 'EasyLoad' software, which is supplied separately on a diskette. The control panel contains a full-duplex modem that conforms to BELL 103 standard.

### Installing EasyLoad on your Computer

The installation program will guide you, and will install EasyLoad automatically by making a new directory called AVGAD, or one of your choices. The README 1st file supplied with EasyLoad will help you operate the up and download program.

DOS old version: To start your EasyLoad: At the prompter 'C:\AVGAD' type 'ESAV'; you will be notified that some files are missing (the database). Answer 'Yes' to create them.

The main EasyLoad menu contains seven selectable fields, to enter main menus use the arrows (right part of computer keypad) or by entering the field number. Using a mouse is highly recommended.

Easy Tip

The control panel modem is set by default to answer the PC after 10 rings - see address 054. Hold down key 6 then hold-down key 1 for 'Answer Now' mode. In address 091 enter 10 or higher (21 to 99 rings) in order to disable panel modem.

### Configuring your Modem

First, verify that your modem is Bell 103, refer to manufacture data sheet.

Configure your modem port using the SET-UP entry from the main menu (field 7). Specify the COM PORT, on which your modem is installed, making sure your mouse is <u>not</u> on the same COM PORT. Do not use COM1 and COM3 or COM2 and COM4 simultaneously. If you cannot initialize modem, use the Auto Detect option. Av-Gad supplies the proper mode, and inverter for USB computers.

The PC keyboard can also be used, e.g. Move from field to field using arrows (when possible), the TAB key (forward), shift + TAB (backward), ALT key + highlighted letter. Confirm input in text fields by hitting the ENTER (return) key. In order to select the required field; hit the highlighted digit or letter.

Full instructions and latest features are enclosed in the EasyLoad software diskette.

Check the latest Windows EasyLoad.

### Local Up and Download via PC (AV-232 adapter required)

Series 4000 alarm panels provides local up and download via RS-232 and modem. When using the AV-232 interface (special RS-232 cable and interface connecting the PC to the panel) set the panel to programming mode, 'P' is displayed; type 77 at address 200 (i.e. type 20077) before attempting to establish connection. When using the AV-232 the transfer rate is 8 times faster than through the modem. With local PC, use the same procedures as described below. Maximum AV-232 length is five meters. If your computer is using USB as serial interface order the RS-232 to USB adapter, item AVUSB232.

### 4. REMOTE DTMF AND REMOTE ARMING

### 4.1 Remote Key and Wireless Arming & Disarming. Passive arming

The AV-4009 AV-4016 enables Arming and Disarming by remote momentary key-switch, which is connected to 'KEY' and '- Aux. Power (Refer to Wiring Diagram). Cable set for connecting to JP1 requires separately ordered.

When using remote key-switch, wire length should not exceed 10 meters.

A Momentary pulse (momentary trig) between 'KEY' terminals will Arm and Disarm the control panel (close the 'instant' and '24H' zones Prior to arming.)

System reverts to previous status with next momentary pulse. (Refer to Wiring Diagram.)

For Arming/Disarming via Wireless Radio Remote, connect receiver's relay to 'KE' and '-Aux. Power' terminals. Verify the receiver relay mode, momentary, or latch, and set system accordingly.

In most cases the Key terminal is applicable for emergency Disarming – Short the key terminal to -V. For remote arming with wireless remote transmitter use the AVS22 RF set remote.

Zone 8 or 16 ("last" zone) may function (requires programming) as auxiliary remote key input, programmable at address 089.

The Aux. key Arms without Home (group) mode, sounds siren beep when Arming (if programmed), sounds siren beeps when Disarming (if programmed).

### 4.2 Passive Arming

Description: In case user want the system to be self armed if for certain time in the protected area sensors not detected movement.

Passive arming if activated if all zones are close for and was active for a programmable time (time without movement).

Time wait before arming is programmed at address 098. Time without movement 05 to 99 minutes, 00 = No passive arming

### 4.3 Remote Access via DTMF

### **General Description**

Program address 109 to enable DTMF remote control.

Verify that your PSTN line support DTMF dialing, other important issue is that PSTN line is at good condition. Adding GSM module or low quality ADSL filter may interfere DTMF commands.

DTMF commands are available when the panel call your phone, or by calling the panel. The DTMF remote control functions:

- → Check the status of the control panel (Armed/Disarm, Alarm in progress)
- → Arm or disarm the control panel
- → Bypass zones or clear all bypassed zones
- → Stop the dialer report during alarm
- → Momentary activate A1 (alarm) output for three seconds
- → Momentary activate SOL output for five seconds
- → First Alarm indication by a number of beeps per zone, special tune for Panic alarm

The same options are available when a call is received from the control panel during an alarm condition.

### Keypad online confirmation and DTMF functions history

When the control panel detects the first DTMF key, five short beeps sound at the keypads. The keypad activation shows the user at the remote site that a DTMF connection takes place (in case of mistaken connection or similar).

During the remote access the keypad display DTMF status and all LEDs blink fast from time to time.

When the call ends, the three short beeps sound at the keypads. When the user code is in process, the keypad display shows a line for each code number entry (disclose the code), then each DTMF number pressed show the received number.

<u>History log:</u> Each call, confirmed by a valid user code, is recorded in the events history. Each "Arming/Disarming" is recorded in the events history.

Notes: 1. The keypad buzzer or other loud sounds may jam your DTMF entries, in case the keypad is close to your DTMF telephone, during testing disable the buzzer. 2. When entering the DTMF commands wait for "quiet" period, if entering commands during the system confirmation tunes, or other tunes the panel may miss the DTMF entries.

### The panel calls the user during alarm

When the control panel calls the user during alarm, it will first generate the siren sound for about 30 seconds (to shorten this feature at address 045 "Tel. Mi. call Time", to 30, as default is 60 seconds). The siren sound will stop ten (10) seconds before the end of the call and a greeting tune will be sounded, after the greeting tune enter your code followed by #. To stop the dialer enter 6#, to get panel status enter 7#, to disarm the panel enter 2#. Press 9# to end the process. To arm the system press 1 #

The control panel will answer the call after the number of rings programmed at address 054 (or following the "bypass answering machine" procedure).

### 4.4 DTMF Commands

Each command must be followed by the '#' key (Enter) in the remote phone. The control panel waits 4 seconds between the keys typed. When this time expires, previous keys input will be discarded.

The key '\*' cancels previous input. It's recommended to start with "learn" function [8X #] to identify the various confirmation tune.

The commands:

[0 XX #] - **Bypass zone** (# is the Enter key), XX is Bypassed zone 01 to 32

To clear all bypassed zone: 099 #

The zone bypass command is valid only when the system is in Disarm mode, not valid in Alarm mode.

[1 #] - **Arm control panel**. The control panel will be armed <u>even with open</u> zones. After the arming, a confirmation tune followed by an "armed" tune will be sounded ("Armed" tune: Short beep followed by a long tone).

The user can wait a few seconds to be sure that no alarm has been caused by open zones. In this case, an Alarm tune (siren sound) will be sounded.

[2 #] - **Disarm control panel**. The control panel will be disarmed. A confirmation tune followed by a "disarmed" tune will be sounded ("Disarmed" tune: Five short beeps).

[31 #] - Activates A1 output for 4 seconds (enabled by programming 122)

[33 #] - Activates SLO output for 3 seconds (enabled by programming 133)

[50 #] - **Deactivates A2** output to stop Listen In (enabled by programming 128)

[51 #] - Activates A2 output for Listen In (enabled by programming 128)

[6 #] - **Stop dialer.** The dialer will stop calling the programmed telephone numbers. This will affect only the current dialing process. A new alarm will re-start the dialer.

Note that if the user answered a call from the panel or called the panel during a dialing period without Arming/Disarming/Stopping the dialer, the dialer will restart the cycle from the beginning.

[7 #] - **Check control panel status**. The control panel will answer with an Armed or Disarmed tune followed by an Alarm tune if it is in an alarm condition.

[8X #] - **Learn function**. Using this command, the user can become familiar with the various sounds used by the control panel in the remote access procedure. Further details find in the dedicated paragraph. (X - The required sound).

[9 #] - End call. The control panel will sound a confirmation tune and will hang up.

### 5. SYSTEM CODES

### 5.1 Description of main codes (32 codes)

Up to thirty two (32) different Arm/Disarm codes and one installer (dealer) code are available; each code consists of 1 to 6 digits.

Do not use '0' as the first digit in a code.

Do not use '5' as first digit in a code number if *Instant Arming via key* 5 was programmed.

User code <u>must not</u> start with the same numbers as the installer programming code (1994).

Do not use same codes or same first 3 digits for different codes. For example if user code No .1 is 123, other user code cannot be 1234.

- Default Arming and Disarming Code '1 2 3 4' (Code No. 1) Use '1234' as Arming Code (also called Owner Code). Use code No. 1 to program a new user code. Upon setting new Arming & Disarming code, default user code '1234' automatically replaced.
- Code number 7 for access control (requires programming) Arm/Disarm code No. 7 activates the ON output, which is used for such functions as opening an electric lock.

Code number seven (7) is operative during ARM and DISARMS modes, confirmed by seven short beeps. Code 7 drives the ON output as 'Momentary' output. Pulse duration is 5 seconds.

3. Code number 33 programming Code (Installer Code) - Code No. 33 enables entering into programming mode (system features programming) at the Installer level.

The factory default programming code is '1 9 9 4.'

The programming code may be installer-programmed. Installer code does not Arm or Disarm system. See 5.3 for setting new programming code.

- 4. **User Codes** (Arming and Disarming code). Each code consists of 1 to 6 digits. System provides eight user programmable codes.
- 5. Key Visual Feedback Visual 'feedback' from the keypad display upon entering of code. This feature indicates the code entry progress and is most practical when the keypad buzzer is disabled at Group Bypass mode, or if selected by programming. Code entry by user or installer is confirmed at keypad display. Display segments will light up clockwise, indicating the sequence of the digits entered.

### Typing five erroneous codes will lock the keypad keys for 60 seconds

5.2 Enter user programming & Set New User Code

In user programming mode user is able to: Set clock, set SMS and dialer number (not CS numbers), and change user codes 01 to 32.

1. Hold down key Program 8

2. While the four LEDs are blinking, enter code No. 1 (factory default 1 2 3 4)

3. If code is valid, u (small U) is displayed

4. The 2 left-most LEDs blink to indicate that the system is waiting for a new user code index (user 01 to 32) to be entered

5. Enter the code index from 01 to 32 (01 for code No. 1; 02 for code No. 2, etc.)

6. The 3 right-most LEDs blink to indicate that the system is waiting for a new code (from 1 to 6 digits) to be entered. **The code is voided if user code not entered.** 

7. Enter the new code; new code and user index 'u' is displayed for confirmation. If during 60 seconds data not entered system automatically escape from code setting.

8. To quit code setting hold down key 9.

### 5.3 SMS and dialer number entry by user

For SMS number: Hold down "6" then hold down "1" (SMS No. 1), enter the number, same for SMS numbers 2, 3, 4.

For telephone numbers: Hold down "6" then hold down "5" (Telephone No. 1), enter the number, same for telephone numbers 2, 3, 4.

### 5.4 Installer Programming mode & Code change

- Hold down key (Program 8), while the four LEDs are blinking, enter 1994 (default code) "P" displayed, 2 left-most LEDs blinking.
- 2. While system is in installer program mode
- 3. Enter 099, u displayed, press 33 than the new code, U (big U) displayed to confirm
- 4. New code displayed for conformation. System reverts to Installer Programming mode.
- 5. Hold down key 9 to exit

### 5.5 Delete a User Code

1. Hold down key Program 8

2. While four LEDs are blinking, enter code No. 1 (default 1 2 3 4)

3. To erase an existing code: Enter user index number (01, 02, 03....), Hold Down simultaneously the '\*' and ' #' keys, followed by #, E (erased) will be displayed. The Master (code number 01) cannot be erased.

Instant Arming by key number  $\boxed{\text{chine 5}}$  is a programmable feature, which may cause erroneous Arming. It is recommended to *disable this feature*. Do <u>not</u> to use 5 or 0 as the 1st digit of the code

### 5.6 Auto Arming & Passive Auto Arming

### Programming the time for Automatic Arming (in user programming mode):

Enter to **user** programming mode. Hold down '8' ('A' is displayed), than 1234. <u>Setting systems clock when Auto Arming enabled:</u> Hold down key 1 and enter the time in 24H format. Hold down key 1 to display the system clock. <u>To set Auto Arming Time:</u> Hold down key 8 and enter the time in 24H format. Hold down key 8 to display the system clock. To display, hold down '8' and wait. To disable Automatic Arming program 0000.

If Automatic Arming was programmed, the <u>system time can be set only</u> via User Programming Mode: Address 40 hhmm - Set system time, 41 hhmm - set auto arming time.

Automatic Arming will operate even if the control panel is currently in alarm.

When the Automatic Arming programmed time arrives; the system starts at a 30-second countdown. An 'A' is intermittently displayed and beeps are sounded at the keypad.

During the countdown period, to abort Automatic Arming entering a valid user code (not code No. 7, if used to 'open' a door). If Auto Arming selected and Group Bypass, consider Group 2 is bypassed at auto arming.

Passive auto Arming is activated if all zone been close for XX (05 to 99 minutes), the XX time is programmable at address 098.

### 5.7 Restore default codes

Restore default codes feature requires programming at 106. Disabling the feature prevents codes restore.

To restore the factory default codes; Power down than Power up by applying AC, immediately (during 20 seconds) hold-down keys \* Press both together # after 2<sup>nd</sup> beep, release keys, 'U' displayed three times in confirmation.

After proceed the restore: User code = 1234, installer code = 1994, all other codes removed.

To set codes to factory default during programming; in address, 200 enter 05, all codes will restore to default.

### 6. LCD KEYPAD

For full description of the LCD keypad installation, text editing and more details refer to the keypad manual.

### 6.1 Hold-Down Functions

- Holding down the key for approximately 2 seconds accesses hold-down functions
- Hold down functions are confirmed by a long beep

### **Hold-Down Functions:**

<sup>\_\_\_\_\_</sup>SIREN TEST

<sup>Shunt</sup> Display 2 → SHUNT DISPLAY

Displays shunted zone(s).

Status 3 Key 3 → STATUS DISPLAY

Displays troubled or malfunctioning zone (s)

Delay Delete 4

### <sup>ete 4</sup> Key 4 → DELAY DELETE (INSTANT PROTECTION)

Cancels Entry delays in zones selected as 'Delayed' zones. All zones become instant. Delay Delete is displayed in confirmation. Instant Protection becomes effective only if System is Armed within 20 seconds following hold-down of key 4.

Chime 5

### Key 5 → DOOR CHIME

Enables Chime when opening zone. Door Chime operates on Chime-programmed zones. Hold-down key 5 enables and disables the function. Chime mode is confirmed by 'c' display on keypad.

Telephone6

### <sup>U</sup> Key 6 → DIALER TEST & FOLLOW-ME PROGRAMMING

Test is performed in 'DISARMED' mode.

| Function                                                                                 | Via AV-706, 707 LCD Keypad                                |
|------------------------------------------------------------------------------------------|-----------------------------------------------------------|
| Displays Programmed Follow                                                               | Hold-down key [6]                                         |
| Me Telephone Number                                                                      |                                                           |
| Without Dialing                                                                          |                                                           |
| Follow Me telephone number                                                               | Hold-down key [6] then hold-down [6] again                |
| programming                                                                              |                                                           |
| Programmed Telephone<br>number Verification (Display<br>and Dial 4 telephone<br>numbers) | Hold-down [6] then hold-down [7], number<br>not displayed |

Display programmed telephone numbers without dialing: Within few seconds, text will appear on the display, followed by the (programmed) 'Follow Me' telephone number. When programming telephone numbers which require an inter-digit delay ('Pause') during dialing; Hold-Down key [0], a momentary Pause will be displayed (Delay duration is 3 seconds).

The 'Follow-Me' number will be displayed, or displayed and dialed, followed by displayand-dial of up to three additional telephone numbers. Telephone6

Siren 1

and <u>Siren 1</u> Address 092 enables 'Answer now' feature, the system answers remote computer after one ring. This feature is important if the control panel programmed <u>not</u> to answer incoming calls (programming of 21 rings or greater at address 091). To enable 'Answer Now' feature program 01 at address 092.

Hold-down key 6 and then key 1, before the computer and modem connect (dial) the control panel. The panel will acknowledge the command with two beeps and display an 'A.' The feature remains active for 5 minutes after entered, enabling to remotely program (from remote computer) the panel.

Other possibility to connect to a system connected on same line with a fax or answering machine is to use the "Answer machine bypass" feature.

### [ <sub>Test</sub> 7 ]

### Key 7 → FAULT FIND

- Fault Find enables testing of all detection devices.
- Fault Find mode is accessible only during 15 seconds following System Disarm.
- 24H, Fire or Panic alarm will stop Fault Find mode.
- Hold down key 7.
- Open and close each zone to test the zone regularity. A one-second beep confirms detection of zone opening. Three beeps indicate zone closing.
- Quit Fault Find mode by arming the system.

### Program 8

### <sup>nO</sup> Key 8 → PROGRAM

Key 8 accesses 'Program' mode and user code programming (followed by password)

Reset 9

 $\xrightarrow{\bullet}$  Key 9  $\rightarrow$  **RESET.** 'Reset' performs the following functions:

- 1. Cancels last Keypad entry
- 2. Stops the communication test (triggered by hold-down key 6)
- 3 Activates output 2 for resetting the Smoke Detector (requires programming)
- 4. Resets Day Zone Alarm at Keypad
- 5. Exits Programming mode (features, telephone numbers, etc.). To exit programming mode enter 999 than #

### 6.2 Zone bypass & Group Bypass (home mode)

To bypass one or few zone press key 0 that the zone number in tow digits. Example: To bypass zone 2 press 0 than 02.

Group Bypass operates in few ways, commands:

- 0 & hold-down key 1 Arm with group 1 bypass, or 0+0 Group 1 Bypass
- 0 & hold-down key 2 Arm with group 2 bypass, or 0+0+0 Group 2 Bypass
- 0 & hold-down key 0 Arm with group 1+2 bypass, or 0+88 Group 1+2 Bypass

Each command works as a toggle SET/CLEAR.

The AV-707B provides arming and group bypass by pressing one key (refer to keypad manual).

 $\[ \] Shunt 0 \]$  and  $\[ \] Shunt 0 \]$ . Press key '0' twice for Group Bypass. Operative only if system is armed within 20 seconds after entry of this feature. Yellow LED will flash; 'h' (Home) will be displayed for 1 second in confirmation.

To activate Group Bypass II press key '0' three times. To activate both group bypass groups, press 0 then 88.

When Group Bypass is selected, the buzzer and LEDs react as follows:

- The Shunt LED stops blinking 8 seconds after Arming, (prevents LED light from disturbing sleepers near the keypad)
- There is no exit/entry delay-warning buzzer, and keys beep at the keypad.
- No 'beeps' at the keypad until an alarm occurs, or until Group Bypass is canceled.
- When the keypads LEDs are turned off after Arming (requires programming), touching the keypad will turn them on for 5 seconds.

### 6.3 Key Zero Hold-Down functions

1. Shunt 0 Key 0 Concise Alarm History: Hold down key '0' to display the last alarm sequence.

2. Shunt 0 and Shunt 0 Detailed Events History (requires programming): Hold down key '0' and again hold down key '0' to display up to 36 events, including: System opening and closing by user number, opening or closing time, alarming zone and AC fail. By holding-down key sture 0 twice, 3 LEDs start blinking, to indicate a special operation mode. The events are displayed from the most recent event to the oldest.

3. To silent local keypad buzzer hold down key "0" and #, to activate the buzzer repeat the 0 and #.

| Event                         | AV-707, 706 display |
|-------------------------------|---------------------|
| Time set                      | xx Time Set         |
| Date set                      | xx Date Set         |
| Installer programming         | xx Installer Prg    |
| User programming              | xx User Program     |
| Factory defaults              | xx Fctry. Default   |
| Communication (to CS) failure | xx Comm. Failure    |
| Panic from Panic zone         | XX PANIC            |
| Keypad locked (code error)    | xx Keypad Locked    |
| Low Battery                   | xx Low Battery      |

Table 1: Events as displayed at series 4000

### 6.4 LCD Dual Keys Functions

Hold down means hold the key for about 2 seconds and as buzzer start release the key.

| 1 <sup>st</sup> key hold down | 2 <sup>nd</sup> key hold down | Function                                             | Note                                 |
|-------------------------------|-------------------------------|------------------------------------------------------|--------------------------------------|
| Shunt 0                       | Shunt 0                       | Display alarm and events history                     | Press # for next,<br>hold down 2 for |
| Shunt 0                       | Siren 1                       | Set system clock in 24H format                       | Like 23:10                           |
| Shunt 0                       | Shunt Display 2               | Set system date                                      | DD-MM-YY.<br>Like 01-02-15           |
| Shunt 0                       | Delay Delete 4                | Display last alarmed zones                           |                                      |
| Shunt 0                       | None                          | Display last alarm                                   | One alarm only                       |
| Telephone                     | Delay Delete 4                | Send events history by SMS                           |                                      |
| Telephone                     | Chime 5                       | Test SMS reporting                                   |                                      |
| Telephone 6                   | Telephone                     | Program the Follow Me telephone. Tel 1, location 013 |                                      |
| Telephone                     | Test 7                        | Test dialer                                          |                                      |
| Telephone                     | Program 8                     | Test communicator<br>(reporting to central station)  |                                      |

SMS in this table refers to SMS via PSTN.

### 6.5 Keypad Functions at location 200

Default means "Factory default".

In programming mode enter 200, than the required function as detailed below.

| Location         | Function                                         |
|------------------|--------------------------------------------------|
| 200 and #        | Display control panel type & software version    |
| 200 and 04       | Erase (reset) the events history                 |
| 200 and 05       | Restore all codes to factory default             |
| 200 and 08       | Set all zones to none EOL (cancels double zones) |
| 200 and 10 (SMS) | Not available                                    |
| 200 and 11 (SMS) | Not available                                    |
| 200 and 12       | Not available                                    |
| 200 and 15       | Display GSM add on model                         |
| 200 and 16       | Set Gismo M95 GSM A95                            |
| 200 and 20       | Display current SMS language. En for English     |
| 200 and 21       | Set English as the SMS language                  |
| 200 and 22       | Set Hebrew as the SMS language                   |
| 200 and 30       | Activate ON output (until disabled)              |
| 200 and 31       | Deactivate ON output                             |
| 200 and 32       | Activate A1 output (until disabled)              |
| 200 and 33       | Deactivate A1 output                             |
| 200 and 34       | Activate A2 output (until disabled)              |
| 200 and 35       | Deactivate A2 output                             |

| 200 and 36        | Activate SLO output (until disabled) AV-4009, 4016      |
|-------------------|---------------------------------------------------------|
| 200 and 37        | Deactivate SLO output                                   |
| 200 and 38        | Activate SLO1 output (until disabled) AV-4009, 4016     |
| 200 and 39        | Deactivate SLO1 output                                  |
| 200 and 44        | Set panel to four (4) zones Mode (AV-4044)              |
| 200 and 48        | Set panel to eight (8) zones Mode (AV-4044)             |
| 200 and 50 (Dial) | Displays current settings LInE or CELL to dial on alarm |
| 200 and 51        | Set PSTN line for dialing                               |
| 200 and 52        | Set GSM line for dialing                                |
| 200 and 69        | Restore program to default                              |
| 200 and 70        | Restore texts to defaults                               |
| 200 and 71        | Upload all texts to keypads                             |
| 200 and 72        | Download zone description & logo only                   |
| 200 and 77        | Set panel to PC Communicate Mode with AV-232 cable      |
| 200 and 78        | Arm panel from programming mode                         |

### **Browsing through Events History**

When starting History Events mode the events are displayed from beginning to end without any break, until any browsing key is pressed.

During History Events, browsing system will respond only to alarm or panic, Arming denied.

Alarm or Panic during History Event mode will quit this mode and system will set to Use Mode (normal operation mode).

For easier detailed alarm history, use the downloaded from panel to remote computer. History queue log of up to 250 events are displayed, only 99 at panel keypad and in the *EasyLoad* PC software.

4. Shunt 0 and Siren 1 Display and Setting of System Time: Hold down key '0' and then hold-down key '1,' 3 LEDs will blink. Wait for the display of system time in 4-digit format.

To set new time, hold down key '0' and then hold down key '1.' Do not wait for time display; enter the new time in 24-hour format. <u>The local clock time is not stored in system memory; clock must be adjusted after power-up</u>. After powering-up system, time is reset to 00:00, 'h' will be displayed to remind user to set time; 'h' will disappear after setting the time. If Auto-Arming enabled the clock setting is from user Programming mode only, refer to Auto-Arming section.

5. Shunt **0** and Display **2 Display and Setting of System Date:** Hold down key '0' and then hold-down key '2'; 3 LEDs will blink. Enter date: 'dd mm yy.' The up and download PC software displays time and date, along with event history.

The local date is stored in system memory; adjust date after long power-fail.

Years 00 through 77 translated as 2000 to 2077

6. Shunt 0 and Status 3 Concise History of Tampered Zones: Hold down key '0' and then hold down key '3' to display the Tampered zone alarm sequence.

New alarm will create a new history event instead of old one.

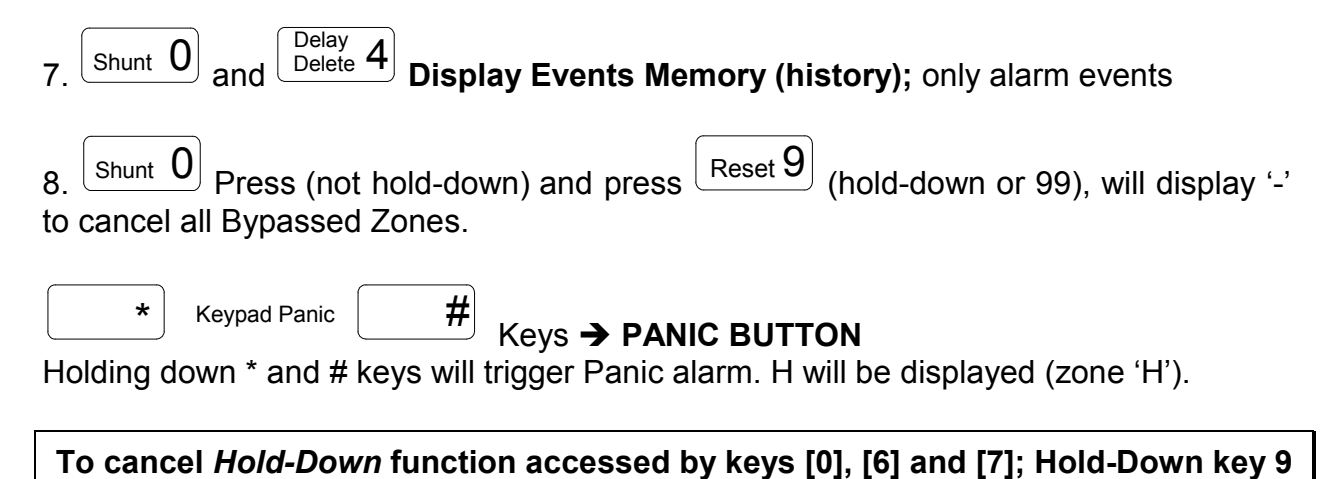

### 6.6 Keypad Sounder

The Keypad sounder (buzzer) enhances the use of system operation and serves as a local alarm device (requires programming).

(Reset). To guit zero hold-down functions, hold-down '9

The sounder emits sounds in the following instances:

| OPERATION                                                                         | SOUNDER RESPONSE                           |
|-----------------------------------------------------------------------------------|--------------------------------------------|
| ◆Pressing of any key                                                              | Short confirmation beep                    |
| ◆Power up                                                                         | Six beeps                                  |
| <ul> <li>Hold-down functions</li> </ul>                                           | Long confirmation beep                     |
| <ul> <li>Faulty programming input</li> </ul>                                      | Long beep (+ 'E' display)                  |
| <ul> <li>Delayed Zone triggering</li> </ul>                                       | Three long beeps                           |
| <ul> <li>Exit delay starting (if programmed)</li> </ul>                           | Warning beeps until the delay is over      |
| <ul> <li>◆Completion of Arm/Disarm</li> <li>programming code</li> </ul>           | One long confirmation beep                 |
| <ul> <li>Programming Telephone numbers</li> </ul>                                 | Two confirmation beeps                     |
| <ul> <li>Completion of address programming</li> </ul>                             | Two confirmation beeps                     |
| <ul> <li>Pressing 'Code 7' for driving door<br/>opening</li> </ul>                | Seven confirmation beeps                   |
| <ul> <li>Arming of System with Instant, Fire or<br/>24H troubled zones</li> </ul> | Five warning beeps + troubled zone display |
| <ul> <li>Feature programming</li> </ul>                                           | Two confirmation beeps                     |
| <ul> <li>Follow-Me number programming</li> </ul>                                  | Two confirmation beeps                     |
| <ul> <li>During alarm (requires programming)</li> </ul>                           | Intermittent beep until alarm reset        |

When the buzzer is ON, it will sound while the keys "0" and "#" are being held down.

When the buzzer is OFF, hold down the keys for 2-3 seconds, sounder feedback heard in this case only after releasing the keys.

The buzzer set ON at "Power On" and every time the keypad is in programming mode.

### 6.7 LED Indicators

AV-706, AV-707 Keypads: Four LEDs provide visual indication of system status, as well as confirmation of various modes.

#### Keypad LED's indication

| Armed LED-Red | AV-4009, AV-4016      |  |  |  |  |  |  |  |
|---------------|-----------------------|--|--|--|--|--|--|--|
| Off           | System Disarmed       |  |  |  |  |  |  |  |
| Blink slowly  | An alarm is triggered |  |  |  |  |  |  |  |
| ON steady     | System Armed          |  |  |  |  |  |  |  |
| Blink fast    | Mode does not exist   |  |  |  |  |  |  |  |

| Status LED-Green | AV-4009, AV-4016              |
|------------------|-------------------------------|
| Off              | System Disarmed               |
| Blink slowly     | Some zones are open           |
| ON steady        | All zones OK                  |
| Blink fast       | Some zones have been tampered |

| Shunt LED-Orange | AV-4009, AV-4016        |
|------------------|-------------------------|
| ON steady        | Some zones are bypassed |
| Blink slowly     | Group bypass entered    |
| Off              | 8 seconds after Armed   |

| Fire LED-Red | AV-4009, AV-4016            |
|--------------|-----------------------------|
| Blink slow   | Warning before Fire alarm   |
| Blink fast   | During and after Fire alarm |

Note: At alarm time Troubled Zones are displayed at the Keypad.

**O Red ARMED/ALARM Indicator** - Lights up when system is armed, blinks after an alarm is triggered at any zone. Blinking indicates alarm history in memory.

**O Green STATUS Indicator** - Blinks when zone/s are troubled and remains lit as long as zones are clear, rapid blinking during Tamper alarm.

#### O Yellow SHUNT (Bypass) Indicator - Lights up upon zone bypass.

(Note: may light automatically upon arming if Auto Bypass was programmed). The indicator also lights up and blinks if a Group Bypass was entered by pressing '0' twice.

**O Red FIRE (Trouble) Indicator** - Rapid blinking when a Fire zone is troubled.

**OO Two LEDs Flashing (Left Most LEDs)** - In user code programming mode, rapid blinking indicates code or code index to be entered. In Installer programming mode, it indicates address entry.

In Disarmed mode, the two left-most LEDs blinking + zone number display indicate 24Halarm mode. **OOO Three LEDs Flashing** - In Disarmed mode, rapid blinking indicates AC power failure. AC power fail event is displayed in Events. In Armed mode, rapid blinking indicates system restored after AC Power Failure mode.

During programming Follow-Me Telephone Number, three flashing LEDs indicate to enter a new telephone number.

**OOOO Four LEDs Flashing** - Upon holding-down key '8,' the system is ready for code to be entered. (Same LED indication when code is expected for Bypass via code).

### 7. NEW ADDRESS SERIES 4000

### 7.1 Systems parameters address

Enable PC connection/Download via modem" address113 (default not enabled)

To access the panel via remote PC this parameter must be set. The panel will not accept a connection from a remote PC when it is ARMED or there was an alarm.

When the panel is disarmed, a connection is always possible if the user entered the Answer Now command ("6"+"1"). Using the PC connection one can only ARM the panel, but not disarm it.

It is not possible to cancel the ARM command.

When arming, the user can bypass some zones or set the Home mode. Zones bypassing is possible only if enabled at 111.

Enable DISARM via DTMF remote command address 110 (default not enabled).The panel can be accessed via telephone using DTMF commands when Armed or Disarmed.

The user can disarm the panel using DTMF command only if the option is enabled at  $\underline{address\ 110}$ 

### 7.2 Telephone and SMS address

Addresses modified:

Communicator Test Hour and minutes 036 def 00:01 Auto Arming Hour and minutes 006 def 00:00

Telephone numbers

There are 13 telephone numbers, <u>16 digits each</u>.

No limitation on the numbers of pauses in a telephone number. The programmable digits are: 0,1,2,3,4,5,6,7,8,9,\*,# and P for Pause.

### Telephone numbers addresses:

008 SMS Service Center – To this number the panel sends the SMS data. In each country the number is different; call your PSTN telephone line provider to find the number.

009 SMS Destination number #1 (used to report events)

010 SMS Destination number #2 (used to report events)

011 SMS Destination number #3 (used to report events)

012 SMS Destination number #4 (used to report events)

(The Destination numbers are not dialed by the panel - they are included in the SMS)

013 Regular Telephone number plus follow me option #1

014 Regular Telephone number #2

015 Regular Telephone number #3

016 Regular Telephone number #4

016 Regular Telephone number #5

016 Regular Telephone number #6

019 Central Station number #1 020 Central Station number #2

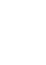

EasyLoad: Series 4000 remote modem is <u>not</u> enabled by factory default (security reason). Check address "Enable PC connection/Download via modem".

#### Short Message Service via land telephone line (PSTN)

The panel sends Short Messages (SMS) via the land telephone line. The SMS service must be enabled on the outgoing telephone line connected to the panel. To enable the SMS reporting for the panel the installer must program:

- The SMS Service Center (SMSC) telephone number for Outgoing Messages (in some countries there are two telephone numbers, one for Outgoing messages and one for Incoming messages; in Israel for example the Outgoing telephone number is 14974800 and it is programmed automatically when returning to factory defaults). If required add the "external line access" code.

- Up to four destination telephone numbers. Those numbers will receive the messages sent by the panel. Each number must be programmed "as is" (without "access code") - those numbers are not dialed by the panel - they are part of the SMS message.

- Enable the SMS reporting the installer will program 003 (set as a factory default).

#### 7.3 Events reported by the SMS module

To set SMS language (English or Hebrew) see "200" commands (in LED panels only)

SMS Test reporting

Zone event Burglary Zone number and description (zone alarm restore not included) 24 hour zone number and description Entry/exit Zone number and description Fire Zone number and description Panic Zone number and description Tamper Zone number and description Disarm (Open) - by User number - Via DTMF User number - Duress (ambush) User number - Via PC remote - By Key \_\_\_\_\_ Arm (Close) - by User number - Via DTMF User number - Auto arming by timer-- Via PC remote -- By Key \_\_\_\_\_ AC Power - Failure - Restore \_\_\_\_\_ Battery - Low Battery -- Restore -Emergency - Panic - Medical - Fire

PC remote Access

Communication to Central Station Failure Each event is time/date stamped (refer to address 007 to enable) To test the SMS reporting: press/hold "6"+"5"

#### More features

\* <u>Reporting PC remote access to the central station</u>

If the panel was accessed by a remote PC (via the telephone line) then reports will be sent to the Central station (using CID format only):

- Successful access/download: code 412, user 99

- Arm /Disarm by remote: code 407, user 99.

\* PC connection is always recorded in the History log

\* If the PC <u>uploaded programming data</u> to the panel then the history log will show the following events:

xx PC Download Program table

xx PC Download Telephone numbers

xx PC Download User Codes

xx PC Download Zones texts

\* When the entry delay starts (by opening a delayed zone), the panel begins to dial to the regular telephone numbers. In this case, the panel sends a siren sound via the telephone. If an alarm condition starts (the panel was not disarmed), the panel will start the normal reporting cycle:

Report to the Central Station, SMS reports and, finally, alarm reports using siren sound and SVM recorded messages to the regular telephone numbers.

\* <u>Central Station test</u> by "6"+"8" If no telephone/ CS installed, dial test and CS test will give a function error.

\* <u>Activation of ON/OFF strobe via the ON output.</u> \*\* **Canceled for new panels series** \*\* Arming: 2s ON, 1s OFF, 2s ON, 1s OFF, 2s ON, OFF Disarming: 3s ON, 2s OFF, 3s ON, OFF

\* <u>Keypad warning from zones or troubles are "silenced"</u> for 15 seconds after a key enter or a password.

\* <u>Alarms only history display</u> - called by "0" + "4"

\* Listen-in function in DTMF mode, using A2 output:

5 + 1 Start

5 + 0 Stop

- Each zone can be programmed to trigger Siren/SVM1/SVM2 alerts to six telephone numbers.

- Siren, SVM1 and SVM2 telephone alert times can be programmed.

- The panel can report to both Central Stations (double report) and only once to the Central Station that is available (one of the Central Station is in this case used as backup in case of failure to contact the other one). Program Double report to CS at 033

- Central Stations can be programmed to report in using it's own Subscriber ID.

- The communicator to central station has priority over SMS\_reporting and the dialing of Siren/SVM alerts. The communication process will stop the alerts dialing. When it completes, the alerts dialing is resumed from the first telephone number for a complete number of repetitions.

Note that if the dialer is currently set to alert using siren and SVM1 and an input triggers a SVM2 request, then the number of repetitions will be reset and the dialer will dial again adding the new request to the alerts. This means that every time an input requests an alert not yet active, the dialer will re-dial, so no subscriber will miss the event.

DTMF control: At the end of 1<sup>st</sup> Siren/SVM cycle, the user will be prompted to enter a valid code; correct code enables access to the DTMF remote control functions.

### 7.4 Dialer reporting Programming locations

Zones to sound Siren via telephone 264, 267 default = 12345678 Zones to activate SVM1 message 268, 271 Zones to activate SVM2 message 272, 275

Siren via telephone time seconds 042 default = 10s SVM1 via telephone time seconds 043 default = 10s SVM2 via telephone time seconds 044 default = 10s

SVM1 is activated by the SLO 1 output of the board SVM2 is activated by the A2 output of the board

"SLO1" output is selected for SVM1 if there is at least one zone programmed at 268-271 "A1" output is selected for SVM2 if there is at least one zone programmed at 272-275

Notice: If listen in enabled SLO1 and A1 are dedicated for listen in.

<u>Note for SVM applications:</u> The alerts are output in cycles siren followed by SVM1 followed by SVM2. The minimum call time is programmed at address 045. Program short times for each alert with reasonable "minimum call time". This way, whoever picks the telephone will have a chance to listen to all alerts. For example: Siren: 5 seconds SVM1: 3 seconds (short message) SVM2: 4 seconds Total: 12 seconds

### 8. PROGRAMMING SHEET AV-4000 DUBLO VERSION 1.05

#### Factory Default Program marked with (); Blank Square means no default program

| Send SMS         | SMS @<br>Close/Open | Period Test SMS  | Max SMS<br>sending | Time stamp SMS   | SMS center Tel.<br>No. | ← Feature        |
|------------------|---------------------|------------------|--------------------|------------------|------------------------|------------------|
| (00=No, Yes=01)  | (00=No)             | (00=No)          | (Max = 5) <b>2</b> | (00=No, Yes=01)  | 1497400                | ← Default Set    |
| 003              | 004                 | 005              | 006                | 007              | 008                    | ← Address Number |
|                  |                     |                  |                    |                  |                        |                  |
| SMS Subsc'r 1    | SMS Subsc'r 2       | SMS Subsc'r 3    | SMS Subsc'r 4      | Dialer Telephone | Dialer Telephone       |                  |
|                  |                     |                  |                    | 1                | 2                      |                  |
|                  |                     |                  |                    |                  |                        | ← Here Number    |
| 009              | 010                 | 011              | 012                | 013              | 014                    |                  |
|                  |                     |                  |                    |                  |                        |                  |
| Dialer Telephone | Dialer Telephone    | Dialer Telephone | Dialer Telephone   | C. Station Tel 1 | C. Station Tel 2       |                  |
| 3                | 4                   | 5                | 6                  |                  |                        |                  |

#### Part 1: TELEPHONES & SMS Subscribers (00 = No, 01 = Yes)

016

015

Tel. 1 is also 'Follow Me', user can program this number by himself. Erasing phone number; go to the address hold down # & \*.

018

019

020

Each Tel Number Maximum 16 digits or # and \*. At address 008 enter the SMS provider center number.

To insert \* in the phone number; Hold-down keys # and \* (as panic), 'A' will be displayed. For central phone systems add Pause during dialing hold-down key '0', add pause only at add 008, **not at** address 009, 010.

#### Part 2: Central Station (CS) Settings and Subscribers and Hand Shake (HS)

017

| CS Subsc'r 1<br>code | CS Subsc'r 2<br>code | Wait to HS time | HS Mode CS 1 | HS Mode CS 2 | Delay Report to<br>CS |
|----------------------|----------------------|-----------------|--------------|--------------|-----------------------|
| Must be 4 digits     | Must be 4 digits     | 20 seconds      | Hi-Lo        | Hi-Lo        | 4 seconds             |
| 021                  | 025                  | 029             | 030          | 031          | 032                   |

#### At 030, 031: 0=1400Hz, 1 = 230 Hz, 2, = Hi Lo. At 032 it's abort delay

| Double CS<br>Report | Report Cls/Open | Rpt Byp Zone @<br>Arming | CS Test Signal | CS Tst Every<br>Hour | Test Sig Time |
|---------------------|-----------------|--------------------------|----------------|----------------------|---------------|
| (0=No)              | (1=Yes)         | (0=No)                   | (0=No)         | (0=No)               | 00:01         |
| 033                 | 034             | 035                      | 036            | 038                  | 039           |

| Days CS Test Signal                                                                                         |  |
|----------------------------------------------------------------------------------------------------|--|
| Days: 1 – Sun, 2 – Mon, 3 – Tues, 4 – Wed., 5 – Thu. 6 – Fri., 7 – Sat., 8 - All week's days, 0 – Clear all |  |
| Address 037                                                                                                 |  |

| Key 1 – Hold down test siren<br>Key 2 – Hold down display bypassed zones<br>Key 3 – Hold down display troubled zone/s<br>Key 6 than 5 hold down – Test SMS | Set clock – Hold down 0 than 1, enter 4 digits<br>HH:MM<br>Set date - Hold down 0 than 6, enter 6 digits |
|----------------------------------------------------------------------------------------------------|----------------------------------------------------------------------------------------------------|
| Key 6 than 7 hold down – Test dial by dialer                                                                                                    | Enter to program mode – Hold down key 8. than                                                            |
| Key 6 than 8 hold down – Test dial to C. Station                                                                                                    | 1 9 9 4 wait P to be displayed                                                                           |
|                                                                                                    | Exit program mode and user program mode                                                                  |
|                                                                                                    | Hold Down key 9                                                                                          |

### 3. System Features & Times (00 = No, 01 = Yes)

| Addre        | Idress Feature                          |              | Address      | Feature                                   | Default      |  |
|--------------|-----------------------------------------|--------------|--------------|-------------------------------------------|--------------|--|
| $\downarrow$ | Dialer Features                         | $\checkmark$ | $\checkmark$ | Arm/Disarm Key                            | $\downarrow$ |  |
| 041          | Instant dialing on entry delay (0=No)   | 01           | 089          | Use last zone (8 /16) as key input (0=No) | 00           |  |
| 042          | Siren time during dialer report (sec)   | 10           | 090          | Use last zone as Freeko key input (0=No)  | 00           |  |
| 043          | SVM 1 time during dialer report (sec)   | 10           | 091          | Key Arm with Home Mode Grp 1 (0=N0)       | 00           |  |
| 044          | SVM 2 time during dialer report (sec)   | 10           | 092          | Siren 3 Beeps when Disarm by Key          | 00           |  |
| 045          | Total dialer sound report time (sec)    | 60           | 093          | Reserved                                  |              |  |
| 046          | Inter calls pause for dialer (sec)      | 20           | 094          | Delay before reporting AC fail (minuets)  | 10           |  |
| 047          | How many times dialer make a call       | 03           | 095          | Activate Dialer reporting AC fail (0=No)  | 00           |  |
| 048          | Dialer delay before start dialing (sec) | 03           |              | Auto Arm, Code Restore                    |              |  |
| 049          | Test dial tone before dialing (0=No)    | 00           | 096          | Enter time for Self Arming (24H format)   | 00:00        |  |
| 050          | Wait for dial tone before dialing (sec) | 04           | 097          | Reserved                                  | 00           |  |
| 051          | Dialer anti Jan delay                   | 10           | 098          | Passive Arming delay Max 9, Min 05 mint   | 00           |  |
| 052          | Telephone line test intervals (minutes) | 00           | 101          | Instant Arming by press Key 5 (0=N0)      | 00           |  |
| 053          | Telephone line test at disarmed (0=No)  | 00           | 102          | Battery Test upon Arming                  | 01           |  |
| 054          | Rings count before system answers       | 10           | 103          | Show LEDs and Display at Home mode        | 01           |  |
| 055          | Ring Length (unit 10 milliseconds)      | 15           | 104          | Tamper Zone/s as 24H zone/s               | 00           |  |
| 056          | Ring Cycle (unit 100 milliseconds)      | 20           | 105          | Reset zones before siren stop (0=No)      | 00           |  |
| 057          | Ring Time Out (minimum) seconds         | 06           | 106          | Codes restore with * & # enabled (0=No)   | 01           |  |
| 058          | Answer now at phone ring (0=No)         | 01           | 107          | Display troubled zones even 103=1         | 00           |  |
| 059          | Bypass answering machine (0=No)         | 00           | 108          | Reserved                                  |              |  |
|              | Exit & Ent. Delay, Pulse Cnt            |              | 109          | Enable remote DTMF via telephone          | 01           |  |
| 060          | Fast dialing upon alarm (0=No)          | 01           |              | Remote DTMF & Outputs A1                  |              |  |
| 061          | Reserved                                |              | 110          | Remote Disarm via DTMF Tel (0=No)         | 00           |  |
| 062          | Entry delay 1 (seconds)                 | 12           | 111          | Remote Zone Bypass via DTMF (0=No)        | 00           |  |
| 063          | Entry delay 2 (seconds) X 4             | 00           | 112          | Reserved                                  |              |  |
| 064          | Exit delay (seconds) X 4                | 08           | 113          | Enable remote control via PC (0=No)       | 00           |  |
| 065          | Time frame for Pulse Count Zone (sec)   | 08           | 114          | Remote PC sets the system date (0=no)     | 01           |  |
|              | Siren Features                          |              | 115          | Reserved                                  |              |  |
| 067          | Total siren sound time (minutes)        | 04           | 116          | Enable ON output as Elec. strike trig     | 00           |  |
| 068          | Siren Test on Arming (0=No)             | 00           | 117          | Reserved                                  |              |  |
| 069          | Siren when Tel Line Test fail (0=No)    | 00           | 118          | Output A1 time set (sec)                  | 30           |  |
| 070          | Siren sound On during cycle (sec)       | 15           | 119          | Activate A1 output at Panic alarm         | 00           |  |
| 071          | Siren sound Off during cycle (sec)      | 04           | 120          | Activate A1 output at Tamper alarm        | 00           |  |
| 072          | Siren at Bell (DC Output) Mode (0=No)   | 01           | 121          | Activate A1 output follow siren time      | 01           |  |
| 073          | Siren at Self Contained Mode (0=No)     | 00           | 122          | Activate A1 output via Remote DTMF        | 00           |  |
| 074          | Reserved                                |              | 123          | Reserved                                  |              |  |
| 075          | Buzzer 3 beeps when Disarming (0=No)    | 01           |              | Outputs A2, SLO & Times                   |              |  |
|              | Keypad (KP) Buzzer                      |              | 124          | Output A2 time set (minuets)              | 04           |  |
| 076          | Activate buzzer at entry delay (0=No)   | 01           | 125          | Activate A2 output at Panic alarm         | 00           |  |
| 077          | Activate buzzer at exit delay (0=No)    | 00           | 126          | Activate A2 output at Tamper alarm        | 00           |  |
| 078          | Activate buzzer at Tel Test Fail (0=No) | 00           | 127          | Activate A2 output to trig SVM2           | 00           |  |
| 079          | Activate buzzer at Home Mode (0=No)     | 01           | 128          | Activate A2 output to trig Listen In      | 00           |  |
| 080 (1)      | Activate buzzer keys feedback (0=No)    | 01           | 129          | Reserved                                  |              |  |
| 081          | Activate KP Panic keys * & # (0=No)     | 01           | 130          | Activate SLO output at Panic alarm        | 01           |  |
| 082          | Activate siren at KP Panic (0=No)       | 00           | 131          | Activate SLO output at Tamper alarm       | 00           |  |
| 083          | Activate Tel Dialer at KP Panic (0=No)  | 01           | 132          | Activate SLO output at Tel Line Fail      | 00           |  |
| 084          | Activate KP Buzzer at Panic (0=No)      | 00           | 133          | Activate SLO output via Remote DTMF       | 00           |  |
| 085 (2)      | Activate Panic keys at AV707-B (0=No)   | 00           | 134          | Reserved                                  |              |  |
| 086          | Reserved                                |              | 135          | Activate SLO2 output to trig SVM1         | 00           |  |
| 087          | Number of Beeps for Chime Zone          | 03           | 136          | Activate SLO2 output as Smoke Reset       | 00           |  |
| 088          | Reserved                                |              | 137          | Reserved                                  |              |  |

(1) LED keypad only (2) LCD keypad only. In LCD keypad to mute buzzer hold down 0 & # for 2 seconds.

### 4. ZONE 1 to 16 FEATURES (> refers to the value setting address)

|                               |      |   | Z       | lone | s 1 to | 8 C |      |   |   |     |     | Z    | lone | s 9 to | o 16 |    |    |    |
|-------------------------------|------|---|---------|------|--------|-----|------|---|---|-----|-----|------|------|--------|------|----|----|----|
| Zone Number 🗲                 |      | 1 | 2       | 3    | 4      | 5   | 6    | 7 | 8 |     | 9   | 10   | 11   | 12     | 13   | 14 | 15 | 16 |
| Feature 🗸                     | Add. |   | Group 1 |      |        |     | Add. |   |   |     | Gro | up 2 |      |        |      |    |    |    |
| Zone In Use                   | 204  | 1 | 2       | 3    | 4      | 5   | 6    | 7 | 8 | 205 | 1   | 2    | 3    | 4      | 5    | 6  | 7  | 8  |
| Entry/Exit Delay 1 >062       | 208  | 1 |         |      |        |     |      |   |   | 209 |     |      |      |        |      |    |    |    |
| Entry/Exit Delay 2 >064       | 212  |   |         |      |        |     |      |   |   | 213 |     |      |      |        |      |    |    |    |
| Entry / Exit Follower         | 216  |   | 2       |      |        |     |      |   |   | 217 |     |      |      |        |      |    |    |    |
| 24-Hour Zone                  | 220  |   |         |      |        |     |      |   |   | 221 |     |      |      |        |      |    |    |    |
| Fire Zone                     | 224  |   |         |      |        |     |      |   |   | 225 |     |      |      |        |      |    |    |    |
| Day Zone                      | 228  |   |         |      |        |     |      |   |   | 229 |     |      |      |        |      |    |    |    |
| Group Bypass 1 (home mode)    | 232  |   |         |      |        |     |      |   |   | 233 |     |      |      |        |      |    |    |    |
| Group Bypass 2 (home mode)    | 236  |   |         |      |        |     |      |   |   | 237 |     |      |      |        |      |    |    |    |
| Manual Bypass Enabled Zone    | 240  | 1 | 2       | 3    | 4      | 5   | 6    | 7 | 8 | 241 | 1   | 2    | 3    | 4      | 5    | 6  | 7  | 8  |
| Keypad sounder on Alarm       | 244  | 1 | 2       | 3    | 4      | 5   | 6    | 7 | 8 | 245 | 1   | 2    | 3    | 4      | 5    | 6  | 7  | 8  |
| Siren Output Zone >067        | 248  | 1 | 2       | 3    | 4      | 5   | 6    | 7 | 8 | 249 | 1   | 2    | 3    | 4      | 5    | 6  | 7  | 8  |
| A1 output Zone                | 252  | 1 | 2       | 3    | 4      | 5   | 6    | 7 | 8 | 253 | 1   | 2    | 3    | 4      | 5    | 6  | 7  | 8  |
| A2 output Zone                | 256  |   |         |      |        |     |      |   |   | 257 |     |      |      |        |      |    |    |    |
| SLO output Zone (not timed)   | 260  |   |         |      |        |     |      |   |   | 261 |     |      |      |        |      |    |    |    |
| Siren sound on telephone line | 264  | 1 | 2       | 3    | 4      | 5   | 6    | 7 | 8 | 265 | 1   | 2    | 3    | 4      | 5    | 6  | 7  | 8  |
| SVM1 message on tel line      | 268  |   |         |      |        |     |      |   |   | 269 |     |      |      |        |      |    |    |    |
| SVM2 message on tel line      | 272  |   |         |      |        |     |      |   |   | 273 | 1   | 2    | 3    | 4      | 5    | 6  | 7  | 8  |
| Chime Zone                    | 276  | 1 |         |      |        |     |      |   |   | 277 | 1   | 2    | 3    | 4      | 5    | 6  | 7  | 8  |
| Pulse count Zone >065         | 280  |   |         |      |        |     |      |   |   | 281 |     |      |      |        |      |    |    |    |
| Panic reports to CS Zone      | 284  |   |         |      |        |     |      |   |   | 285 |     |      |      |        |      |    |    |    |
| Zone without end of line res. | 288  | 1 | 2       | 3    | 4      | 5   | 6    | 7 | 8 | 289 | 1   | 2    | 3    | 4      | 5    | 6  | 7  | 8  |
| Double Zone Alarm & Tamper    | 292  |   |         |      |        |     |      |   |   | 293 |     |      |      |        |      |    |    |    |
| Green Zone (activated once)   | 296  | 1 | 2       | 3    | 4      | 5   | 6    | 7 | 8 | 297 | 1   | 2    | 3    | 4      | 5    | 6  | 7  | 8  |
| Swinger Shut-Down             | 300  |   |         |      |        |     |      |   |   | 301 |     |      |      |        |      |    |    |    |
| Normally Open (N.O.) Zone     | 304  |   |         |      |        |     |      |   |   | 305 |     |      |      |        |      |    |    |    |
| Delayed Power-Up Zone         | 308  |   |         |      |        |     |      |   |   | 309 |     |      |      |        |      |    |    |    |
| Fast response zone            | 312  |   |         |      |        |     |      |   |   | 313 |     |      |      |        |      |    |    |    |

Factory Default Program is as shown in table; Blank Square means no default program SLO = Selective Output.

### 5. ZONE 17 to 32 FEATURES (> refers to the value setting address)

|                               |      |    | Zo | ones | 17 t | o 24 |    |    |    |      |    | Z  | ones | s 25 ' | to 32 | 2  |    |    |
|-------------------------------|------|----|----|------|------|------|----|----|----|------|----|----|------|--------|-------|----|----|----|
| Zone Number 🗲                 |      | 17 | 18 | 19   | 20   | 21   | 22 | 23 | 24 |      | 25 | 26 | 27   | 28     | 29    | 30 | 31 | 32 |
| Feature 🗸                     | Add. |    |    |      | Gro  | up 1 |    |    |    | Add. |    |    |      | Gro    | up 2  |    |    |    |
| Zone In Use                   | 206  | 1  | 2  | 3    | 4    | 5    | 6  | 7  | 8  | 207  | 1  | 2  | 3    | 4      | 5     | 6  | 7  | 8  |
| Entry/Exit Delay 1 >062       | 210  |    |    |      |      |      |    |    |    | 211  |    |    |      |        |       |    |    |    |
| Entry/Exit Delay 2 >064       | 214  |    |    |      |      |      |    |    |    | 215  |    |    |      |        |       |    |    |    |
| Entry / Exit Follower         | 218  |    |    |      |      |      |    |    |    | 219  |    |    |      |        |       |    |    |    |
| 24-Hour Zone                  | 222  |    |    |      |      |      |    |    |    | 223  |    |    |      |        |       |    |    |    |
| Fire Zone                     | 226  |    |    |      |      |      |    |    |    | 227  |    |    |      |        |       |    |    |    |
| Day Zone                      | 230  |    |    |      |      |      |    |    |    | 231  |    |    |      |        |       |    |    |    |
| Group Bypass 1 (home mode)    | 234  |    |    |      |      |      |    |    |    | 235  |    |    |      |        |       |    |    |    |
| Group Bypass 2 (home mode)    | 238  |    |    |      |      |      |    |    |    | 239  |    |    |      |        |       |    |    |    |
| Manual Bypass Enabled Zone    | 242  | 1  | 2  | 3    | 4    | 5    | 6  | 7  | 8  | 243  | 1  | 2  | 3    | 4      | 5     | 6  | 7  | 8  |
| Keypad sounder on Alarm       | 246  | 1  | 2  | 3    | 4    | 5    | 6  | 7  | 8  | 247  | 1  | 2  | 3    | 4      | 5     | 6  | 7  | 8  |
| Siren Output Zone >067        | 250  | 1  | 2  | 3    | 4    | 5    | 6  | 7  | 8  | 251  | 1  | 2  | 3    | 4      | 5     | 6  | 7  | 8  |
| A1 output Zone                | 254  | 1  | 2  | 3    | 4    | 5    | 6  | 7  | 8  | 255  | 1  | 2  | 3    | 4      | 5     | 6  | 7  | 8  |
| A2 output Zone                | 258  |    |    |      |      |      |    |    |    | 259  |    |    |      |        |       |    |    |    |
| SLO output Zone (not timed)   | 262  |    |    |      |      |      |    |    |    | 263  |    |    |      |        |       |    |    |    |
| Siren sound on telephone line | 266  | 1  | 2  | 3    | 4    | 5    | 6  | 7  | 8  | 267  | 1  | 2  | 3    | 4      | 5     | 6  | 7  | 8  |
| SVM1 message on tel line      | 270  |    |    |      |      |      |    |    |    | 271  |    |    |      |        |       |    |    |    |
| SVM2 message on tel line      | 274  |    |    |      |      |      |    |    |    | 275  | 1  | 2  | 3    | 4      | 5     | 6  | 7  | 8  |
| Chime Zone                    | 278  |    |    |      |      |      |    |    |    | 279  | 1  | 2  | 3    | 4      | 5     | 6  | 7  | 8  |
| Pulse count Zone >065         | 282  |    |    |      |      |      |    |    |    | 283  |    |    |      |        |       |    |    |    |
| Panic reports to CS Zone      | 286  |    |    |      |      |      |    |    |    | 287  |    |    |      |        |       |    |    |    |
| Zone without end of line res. | 290  | 1  | 2  | 3    | 4    | 5    | 6  | 7  | 8  | 291  | 1  | 2  | 3    | 4      | 5     | 6  | 7  | 8  |
| Double Zone Alarm & Tamper    | 294  |    |    |      |      |      |    |    |    | 295  |    |    |      |        |       |    |    |    |
| Green Zone (activated once)   | 298  | 1  | 2  | 3    | 4    | 5    | 6  | 7  | 8  | 299  | 1  | 2  | 3    | 4      | 5     | 6  | 7  | 8  |
| Swinger Shut-Down             | 302  |    |    |      |      |      |    |    |    | 303  |    |    |      |        |       |    |    |    |
| Normally Open (N.O.) Zone     | 306  |    |    |      |      |      |    |    |    | 305  |    |    |      |        |       |    |    |    |
| Delayed Power-Up Zone         | 310  |    |    |      |      |      |    |    |    | 311  |    |    |      |        |       |    |    |    |
| Fast response zone            | 314  |    |    |      |      |      |    |    |    | 315  |    |    |      |        |       |    |    |    |

Factory Default Program is as shown in table; Blank Square means no default program SLO = Selective Output.

### 9. STEP - BY - STEP PROGRAMMING

### Entering Installer (Engineer) Programming Mode Via AV-706 or AV-707 Keypad

*Easy Tip:* You may program any address by entering the address, followed by the value in sequence. For *LCD* keypads *press* **#** (enter) to confirm the hold down command Power up by connecting AC power with or without battery.

- 1. Hold down keypad key [Program 8] (hold-down function).
- 2. While four LED's are blinking enter programming code ('1 9 9 4') [Siren 1] Reset 9 Reset 9 Delete 4 #

(the # is your Enter key, after each entry press #)

3. If code is valid 'Installer Progr.' will be displayed. The two left LED's (Red & Green) blink to indicate that system is waiting for a new address.

4. Enter the address you want to program (see programming sheet). Current value of address is displayed, and LEDs will blink.

Note: Blinking of 2 left most LEDs, means system is waiting for new address to be entered;

*Enter a 3 or 2-digit address (according to address length.) Note:* 3 blinking LEDs means *system is waiting for new value to be entered; Enter a 2-digit value, or as required.* 

### EXAMPLE 1:

System in program mode; 'Installer Progr.' is displayed and the two left-most LEDs are blinking.

- 1. Program zones 1 and 4 as 'Exit/Entry Delayed 1' zone.
- 2. Address 104 represents the 'Exit/Entry Delayed 1' zones.
- 3. Press siren 1 shunt 0 Delay 4 ; current value of this address is '1' (default program.) Three LEDs will blink and a 'Loc 104 1 - - - - - - ' will be displayed (default program).
- 4. To enter new required value press the address number > 104; followed by the new required value ('1' and '4') by pressing strent believed in uninterrupted sequence; new setting will be displayed to confirm 'Loc 104 1 - 4 - -'

### EXAMPLE 2:

- 1. Program zone 8 as 24H zone (in default, this is an Instant Zone).
- 2. Address 116 represents the 24H zones.
- 3. Press siren 1 siren 1 treephone<sup>6</sup> #; current value of the address is "Loc 116 - -
  - - -" ('-' means

blank - no 24H zone is programmed).

4. To enter new required value press the address number siren 1 [siren 1] [siren 1] [s

### Note: At programming enter '0' in order to delete a feature

### EXAMPLE 3:

- 1. Program Siren Time for a 2-minute duration (default 4 minutes).
- 2. Address 063 represents the Siren Time.
- 3. Press (shunt 0) (telephone 6) (status 3) #; current value of the address is 04;

Two LEDs blink and '04' will be displayed (default program).

4. Enter 063, then a new value of '02' by pressing  $(shunt 0)^{(Shunt 2)} \#$ . New setting display, confirms programming updating.

### EXAMPLE 8: Report to Central Station

Note: To enter data use two digits entry, i.e. in address 201 to change the transmitted code from the default value '3' to '5', at keypad enter '0' and '5' (not 5). If '5' entered, an 'E' (Error) appears

① Enable communicator to report to central station (in default programming communicator is disabled, and dialer is activated upon alarm). Telephones 2 and 3 (refer to program sheet) are used to communicate to central station.

<sup>(2)</sup> Contact the central station to get receiver format, event codes, subscriber number, handshake frequency (1400 or 2300 Hz), and telephone number(s). Two telephone numbers are available, 'Tel. 2' is main central station Tel. Number and 'Tel. 3' is backup, in case 'Tel. 2' fails.

Do not program different formats for each telephone.

③ Refer to part '7' of the programming sheet. Fill in central station's details. Most important parameters are the Receiver Format, Handshake frequency and Data Format.

### **Opening and Closing Reporting to Central Station**

By default, (address 072) Closing/Opening reported to central station. The report contains the subscriber ID; the Closing/Opening events, and the user number (1 to 16). In order to avoid reporting Closing or Opening for specific user erase the user Closing or

Opening code. The system will check for non-reporting programming and will not initiate dialing if the user is programmed for non- reporting of Opening or Closing.

If you check the contents of address 242 (00 is programmed), a '-' will be displayed, indicating that this location is blank (empty).

### Communicator's Subscriber ID Codes - EASY Programming

Refer to part 10 of the programming table; System is in program mode, enter ID address, 4 LEDs are blinking, enter the subscriber ID code in sequence.

Example: Your subscriber ID number is 2170 for Closing/Opening of telephone 1; refer to address number 376. Keypad in programming mode, 'P' is displayed, press 376, four LEDs are blinking, enter 2170.

<u>Note</u>: EASY Programming is not included in the *EasyLoad* screen (programming via computer).

# Note: Even if your communicator receiver requires three digits for the subscriber ID, enter four digits. The system will ignore the fourth digit.

If your central station requires programming of letters as well as numbers, refer to the HEX programming description. Use the regular programming method of entering each letter or number in each address, as explained in the programming table (HEX method).

**Contact ID Format (known also as Ademco Express):** This is the fastest to program and easiest to use format, with communication speed achieved by the DTMF signaling. When using this format, program only the CS telephone numbers and subscriber ID; all reports automatically transmitted, without programming anything else.

To select the Contact ID format: In address 021 enter 07, same for address 022 is you need the back up reporting, enter the subscriber ID (refer to part 10 of programming table). Also enter the subscriber ID at address 360 and 364, must be 4 digits number. Some CS receivers requires different Hand shake frequency; program address 023, 024 to be 00, or 01, and "waiting for hand shake" time, address 215 = 40.

### 9.1 Reset System to Default Programming

In case you made programming changes and the system operation is wrong it is recommended to set system to the defaults program. **Warning**, this function erases all codes and system programming settings.

1. Enter program mode.

2. Go to address 200 and enter '6' and '9'. Display will show **Factory Default**, and system will revert to factory default program and codes (Code No. 1 is 1 2 3 4; programming code will be 1 9 9 4)

**Note:** Erroneous or conflicting programming features are discarded by the system upon quitting program mode. For example: Programming the same zone as 24H type and Delayed zone will be recognized only as a 24H zone.

#### Reset System to Default Codes (In case code is lost)

To enable this feature, verify value 8 in programmed in address 072.

Power down, than power up by applying the AC power. After power up wait until the keypad display the panel version, and status LED light on.

Hold-down keys \*\*\*\* <sup>Press both</sup> # during 5 seconds (after applying AC); sounder beeps during the hold-down, release keys; \*\*\*\* OK \*\*\*\* displayed in confirmation.

User code No. 1 (1234) and programming code (1994) will reset to default.

### 10. Powering Up & Wiring Diagram

### **10.1 Before Powering Up**

- Place Control Panel in a well-ventilated location and as far as possible from any heat, transmission and high humidity source.
- Do not place high power RF wireless transmitters near Control Panel.
- Check for proper grounding.
- Make sure detectors, keypads or any other devices are connected to the Control Panel in their correct polarities.

- Connect a momentary voltage to the siren; making sure a 'beep' is sounded. In case of no beep, check for a short circuit or improperly connected wires.
- Power-up through transformer, if system seems to operate properly connect the battery.
- Better do not connect any sensors or other devices to the battery terminals.
- Series 4000 is compatible with 12V smoke detectors, common collector type or relay (-) output on alarm, however, adding a manual Reset switch is required.

Momentary switch achieves smoke detector reset. The switch (or relay) disconnects power to smoke detector following a smoke alarm.

### 11. Technical Specifications AV-4009, AV-4016

| Operating Temperature                         | -10°C to 60°C                                                                       |  |  |
|-----------------------------------------------|-------------------------------------------------------------------------------------|--|--|
| Relative Humidity                             | 80% maximum                                                                         |  |  |
|                                               | AV-4009:16V AC or DC step-down                                                      |  |  |
|                                               | Transformer Rated current: 1.2 Ampere                                               |  |  |
|                                               | AV-4016-16V AC step-down Transformer                                                |  |  |
|                                               | Rated current: 1.6 Ampere                                                           |  |  |
| Dynamic Inner Memory                          | EEprom store 250 events                                                             |  |  |
| Auxiliary Power Output                        | 13.6 Volte +/ 5% Pegulated                                                          |  |  |
|                                               | Short & Overload circuit protection                                                 |  |  |
| Siren Outnuts (2)                             | Siren or Bell Selectable                                                            |  |  |
|                                               | Bell Mode: 13 6V DC-0 654                                                           |  |  |
|                                               | Fuse protected                                                                      |  |  |
|                                               | Siren: 8 Ohms 20W                                                                   |  |  |
| Dialer: Programmable 5 telephone numbers & 1  | DTME: Touch Tone dialing @                                                          |  |  |
| Follow-Me telephone number (6 tel. numbers)   | Max Telephone number length:                                                        |  |  |
| Interfaces are available: 6000 E AS           | 16 digits and 4 nausos                                                              |  |  |
| Voice module input E version is TBR-21        | To digits and 4 pauses.                                                             |  |  |
| approved AS version is ALISTEL approved       |                                                                                     |  |  |
| lumper for CCTC/GSM mode                      |                                                                                     |  |  |
| SMS via PSTN lines or via GSM at LED model    | To four numbers                                                                     |  |  |
| Pomoto Indications on Wire Terminal           | Open Collector type output                                                          |  |  |
|                                               | 100 mA May @ 12V DC                                                                 |  |  |
| EOL Zana Loop Posistor (Burglan)              | $2200 \text{ Obms} = 0.25 \text{ M/} \pm 1.5\%$                                     |  |  |
| EOL Zone Loop Resistor (Durgiary)             | $2,200$ Ohms, $0.25W$ , $\pm 75\%$                                                  |  |  |
| Zono Loop Voltago                             | 4,700 OTITIS, 0.23VV, +7- 5%                                                        |  |  |
|                                               | 5 to 0.5 V DC                                                                       |  |  |
| Zone Loop Current                             | 3 mA with End-Of-Line Resistor                                                      |  |  |
| RFI and EMI protection                        | Zone line snorting, cutting, nigh voltage                                           |  |  |
|                                               | lightning protection, Electro Static                                                |  |  |
|                                               | Discharge Traps, RF Filters. Telephone                                              |  |  |
| Aunilian Deven (Meu.)                         | AV 4040: 42.0 VDC 4.44. Cambined Ave                                                |  |  |
| Auxiliary Power (Max.)                        | AV-4016: 13.6 VDC 1.1A Combined Aux.                                                |  |  |
|                                               | AV 4000: 12 G VDC 0.04 Combined Ave                                                 |  |  |
|                                               | AV-4009. 13.6 VDC 0.9A Combined Aux.                                                |  |  |
| Detter (Charring Current (May)                | Fower and Reypad outputs                                                            |  |  |
| Battery Charging Current (Max.)               | 550 mA, current limitation                                                          |  |  |
| Battery lest: indication at keypad or remote  | Performed at 0.5A load for 1 second.                                                |  |  |
| indication via communicator.                  | Low Battery Indication below 10.5V                                                  |  |  |
|                                               | Lested upon Arming & every 60 minutes                                               |  |  |
| Oten dhy Device Consumption at Discovered and |                                                                                     |  |  |
| Standby Power Consumption at Disarmed mode,   | 90 mA, +/- 10 %                                                                     |  |  |
| And Reypad display is Off                     | $A \setminus A \cap A \cap E$ Kormada $A \setminus Z \cap E$ $A \setminus Z \cap Z$ |  |  |
| maximum Remote Station (Reypads)              | <u>AV-4016</u> : 5 Reypaus AV-706, AV-707,                                          |  |  |
|                                               | AV-7071P<br>AV 4000: 2 Kowpode AV 706 AV 707                                        |  |  |
|                                               | $\frac{AV-4009}{AV}$ . 3 Keypaus AV-700, AV-707,                                    |  |  |
| Demote Otation Ourset Oppoursation            | AV-7071P                                                                            |  |  |
|                                               |                                                                                     |  |  |
| Housing Dimensions                            | (H) 38, (D) 9, (W) 23 CM                                                            |  |  |
| nousing                                       | AV-4009: ABS DOX, WINIE COLOF                                                       |  |  |
|                                               | Av-4010: Ivietal, Anodized, lockable metal                                          |  |  |
|                                               | bux. Epoxy anti-static powder painted                                               |  |  |
| Gross Shipping Weight (without transformer)   | AV4009: 1.1 kg. 6 PC's per master box                                               |  |  |
|                                               | AV4016: 1.6 kg. 3 PC's per master box                                               |  |  |
| Fuses: Electronic Resetable Fuses             | Auxiliary Power: 1.25A                                                              |  |  |
|                                               | Sirens: 2 X 1.25A (fuse for each siren)                                             |  |  |
|                                               | Backup Battery Fuse: 2.5A                                                           |  |  |

Av-Gad Systems Ltd. reserves the right to modify and upgrade products without prior notice.

### **12. TROUBLESHOOTING**

| Symptom                       | Possible Cause                         | Remedy                                                   |
|-------------------------------|----------------------------------------|----------------------------------------------------------|
| Π                             | Ι                                      | Γ                                                        |
| System not work properly      | Programming fail                       | Set to default factory                                   |
|                               |                                        | programming mode enter                                   |
|                               |                                        | 200 than 69                                              |
| Keypad failure                | Incorrect wiring                       | Check color wire                                         |
|                               | Blown fuse                             | connection                                               |
|                               |                                        | Check power at panel                                     |
| Keypad displays '8,' but does | Incorrect connection of                | Check Orange and Yellow                                  |
| not react to pressing of keys | data wires                             | wire (or terminal block)                                 |
|                               |                                        | system                                                   |
| Keypad displays 'Zone 8,'     | Zone 8 is troubled                     | Close or bypass zone 8                                   |
| and keypad buzzer is          |                                        | (zone 8 is 24H-type by                                   |
| sounding                      |                                        | default)                                                 |
| AC fail is displayed          | Power failure                          | Connect AC power, verify                                 |
|                               |                                        | that main socket is alive                                |
|                               |                                        | Check transformer                                        |
| Panic is displayed            | Panic keys were pressed                | Arm and disarm                                           |
| No siren upon keypad panic,   | Faulty programming                     | Panic alarm address should                               |
| but siren test is OK          |                                        | have a value greater than '0'                            |
| Ne size upon slorm at         | Drogromming                            | (zero). See address 050.                                 |
| troubled zone                 | Programming     Siren fuse             | Shell time-out addresses     should have a value greater |
|                               | Alarm device blown                     | than '0' (zero)                                          |
|                               |                                        | Check fuses and                                          |
|                               |                                        | Check that sirens operates                               |
| Dialer dials, but no alarm    | <ul> <li>Faulty programming</li> </ul> | Check Tel Number                                         |
| message is transmitted on     | <ul> <li>Hardware fail</li> </ul>      | address                                                  |
| telephone                     |                                        | Test telephone line                                      |
| Zone is troubled even though  | • 'EOL Zone' feature                   | • If EOL mode is                                         |
| EOL resistor is connected or  | incorrectly programmed                 | programmed, connect                                      |
| zone is wire bypassed         | Incorrect resistor                     | terminal for testing                                     |
|                               | value                                  | • Use 2 2K resistor                                      |
| System self-arming            | Remote key wires are                   | Run shorter wires from                                   |
| ,                             | too long                               | panel to remote key                                      |
|                               | • Key '5' was                          |                                                          |
|                               | programmed for                         |                                                          |
|                               | 'Instant Arming'                       |                                                          |

| Symptom                                                                     | Possible Cause                                                                                        | Remedy                                                                                                    |
|-----------------------------------------------------------------------------|----------------------------------------------------------------------------------------------------|----------------------------------------------------------------------------------------------------|
| Cannot disarm system                                                        | <ul> <li>Code was changed<br/>before instant arming</li> <li>'Lock in tamper mode'</li> </ul>         | <ul> <li>Keypad wires are too long</li> <li>Disable instant arming</li> <li>Verify address 071 value</li> <li>'6'</li> </ul>                                                                                              |
| 'P' displayed after attempt to change end-user code                         | Verify the last User-<br>Code                                                                         | You may proceed with<br>'Default Programming' to<br>revert system to default<br>codes                                                                                                    |
| "No Communication"<br>displayed keypad keys do<br>not response              | Power to keypad is OK,<br>communication wires<br>are incorrectly<br>connected, or are<br>disconnected | <ul> <li>Make sure wiring is correct</li> <li>Check wires at panel</li> <li>Replace keypad</li> </ul>                                                                                                    |
| 'Low Battery' displayed upon<br>arming, but battery is OK                   | Battery fuse failure                                                                                  | <ul> <li>Test system without AC<br/>power; if inoperative, battery<br/>fuse not rested</li> <li>Disconnect battery wires<br/>and wait 5 minutes</li> </ul>                                                                |
| In alarm mode, Aux. power<br>drops below 10V                                | Aux. power overloaded                                                                                 | If current consumption of<br>Aux. power exceeds max.<br>rate, add external power<br>supply (AV-21, AV-40)                                                                                                    |
| No Entry delay                                                              | Key '4' (delete delays)<br>was held down                                                              | Arm and then disarm to<br>cancel this function                                                                                                    |
| Programming fails to update features                                        | Faulty programming                                                                                    | Verify programming features                                                                                                    |
| Upon Arming, Bypass (shunt)<br>Orange and Red LEDs light<br>up              | Auto bypass of instant zone was programmed                                                            | Verify programming address<br>Home Mode groups                                                                                                    |
| Dialer does not dial on alarm,<br>even though line and<br>connection are OK | Programming error                                                                                     | <ul> <li>Dialer or communicator<br/>time-out addresses should<br/>have a value greater than '0'<br/>(zero)</li> </ul>                                                                                                    |
| Remote signaling outputs do<br>not drive (-)                                | <ul><li>Overload</li><li>Incorrect testing</li></ul>                                                  | • Current consumption from<br>output to load should be not<br>higher than 50 mA (test<br>outputs by connecting<br>voltmeter from output to (+)<br>Aux. power; upon signaling,<br>meter should read 12.5 to<br>13.6 Volts) |

| Symptom                                                            | Possible Cause                                                                                                | Remedy                                                                                                    |
|--------------------------------------------------------------------|----------------------------------------------------------------------------------------------------|----------------------------------------------------------------------------------------------------|
|                                                                    |                                                                                                    |                                                                                                    |
| Buzzer sounds in disarm mode                                       | Hold-down function<br>was entered or Day<br>zone triggered                                                    | Arm and then disarm to<br>cancel chime and fault find<br>features, or hold-down key<br>'9' to reset day zone alarm                                                       |
| User code is unknown                                               | User forgot the Arming code                                                                                   | Refer to 'Resetting Codes to<br>Default' feature                                                                                                    |
| Panel's PCB is getting hot,<br>system doesn't function<br>normally | <ul> <li>AC power is too high</li> <li>Power supply<br/>overloaded or faulty<br/>battery (shorten)</li> </ul> | <ul> <li>Measure the low AC<br/>power; should not exceed<br/>17V</li> <li>Try to disconnect sensors,<br/>keypads or other loads that<br/>consume high current</li> </ul> |

For additional assistance, please contact first your local distributor, in case problem not solved contact Av-Gad Systems Ltd, mention your vendor. **Our telephone:** +972-3-681 67 67, **Fax:** +972-3-683 5505, **E-mail:** avgad@inter.net.il **Mail:** POB 49 080, Tel-Aviv 61 490, Israel. **Web site:** www.av-gad.com

### **13. Wiring Diagram AV-4009** AV-4009 Wiring Diagram

#### WARNING:

To prevent electrical shock, disengage the System and disconnect the telephone line before servicing this unit.

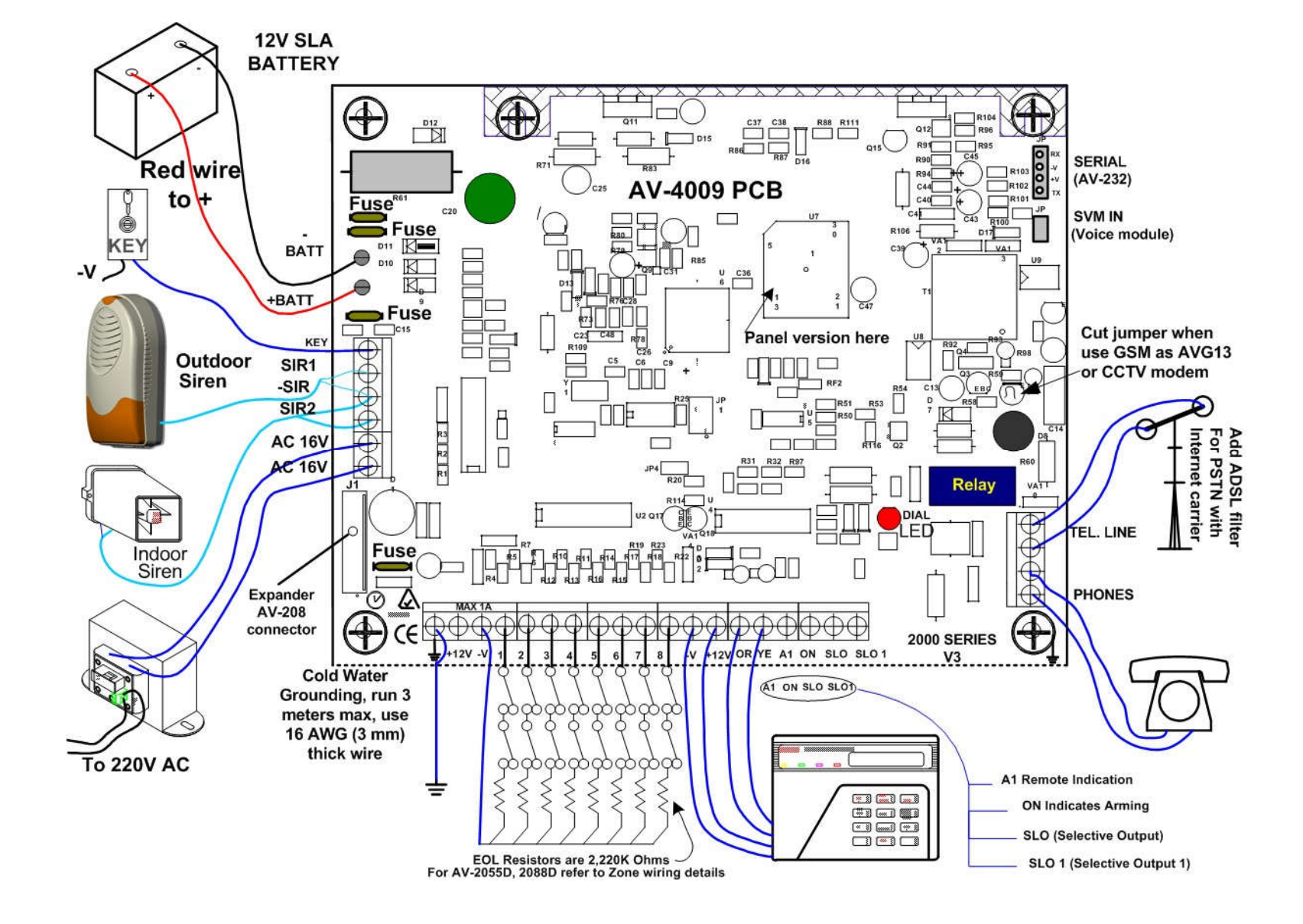

### 14. Wiring Diagram AV-4008

AV-4009 Wiring Diagram

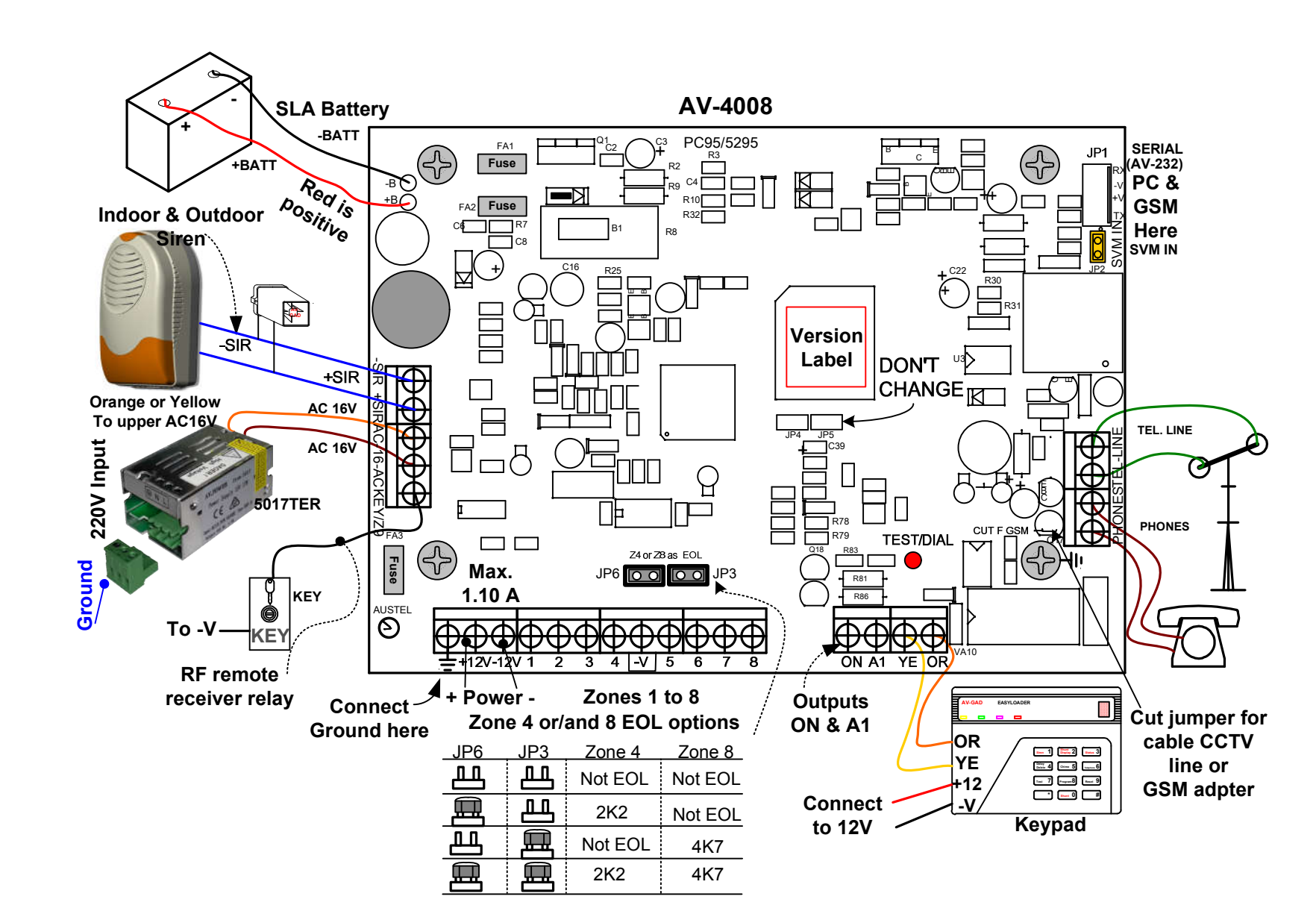

#### WARNING: To prevent electrical shock, disengage the System and disconnect the telephone line before servicing this unit.

#### **15. Wiring Diagram AV-4016** AV-4016 Wiring Diagram

### WARNING:

To prevent electrical shock, disengage the System and disconnect the telephone line before servicing this unit.

#### Auxiliary Power Output

Regulated 13.8V. Observe maximum current 1.1A for keypads and 1.1A for Aux. power

![](_page_49_Figure_5.jpeg)